# Федеральное агентство по образованию

# Казанский государственный финансово-экономический институт

Кафедра статистики и эконометрики

# ПРОГРАММНЫЕ СРЕДСТВА СТАТИСТИЧЕСКОГО АНАЛИЗА

Учебное пособие для студентов, обучающихся по направлениям 521500 «Менеджмент» и 521600 «Экономика»

Казань 2005

Утверждено на заседании кафедры статистики и эконометрики 22.02.05 г., протокол № 7.

Автор: доц. Кадочникова Е. И. Рецензенты: доц. Кундакчян Р. М., доц. Костина Л. В.

Учебное пособие «Программные средства статистического анализа» посвящено обучению навыкам статистического анализа экономической информации на персональном компьютере. Пособие ориентировано на студентов, знакомых с общей теорией статистики и призвано помочь применять методы статистического анализа в экономических исследованиях, при решении расчетноаналитических заданий, выполнении курсовых и выпускных квалификационных работ. Пособие состоит из двух частей. В первой части изложена технология работы с программной надстройкой «Пакет анализа» и встроенными статистическими функциями в Microsoft Excel, во второй части - возможности системы Statistica (версия 5.5) в разделах описательной статистики и анализа взаимосвязей. В соответствии с рабочей программой дисциплин «Статистика» и «Эконометрика» в пособии рассмотрены функции для вычисления средних величин, показателей вариации, корреляции, динамики; возможности построения статистических графиков, проведения дисперсионного анализа, регрессионного анализа и анализа временных рядов.

| Содержание<br>Часть 1. Статистический анализ данных в MS EXCEL                                                                                                    | стр.<br>4                        |
|----------------------------------------------------------------------------------------------------|----------------------------------|
| <ol> <li>Описательная статистика</li> <li>1.1.Стандартные статистические функции</li> <li>1.2 Надстройка «Пакет анализа»</li> </ol>                                                                                                    | 4                                |
| <ol> <li>Дисперсионный анализ</li> <li>1 Стандартные статистические функции</li> </ol>                                                                                                    | 15                               |
| 2.2. Надстройка «Пакет анализа»                                                                                                    | 16                               |
| <ol> <li>Статистические методы изучения взаимосвязей</li> <li>1.Стандартные статистические функции</li> <li>2. Надстройка «Пакет анализа»</li> </ol>                                                                                                    | 21<br>25                         |
| <ol> <li>Методы анализа временных рядов</li> <li>1.Стандартные статистические функции</li> <li>4.2. Надстройка «Пакет анализа»</li> </ol>                                                                                                    | 30<br>31                         |
| Часть 2. Статистический анализ данных в системе STATISTICA                                                                                                    | 35                               |
| <ol> <li>Организация хранения и обработки данных</li> <li>Первичный анализ данных</li> <li>Графические возможности системы STATISTICA</li> <li>Регрессионный анализ</li> <li>Непараметрическая статистика</li> <li>Анализ временных рядов и прогнозирование</li> </ol> | 36<br>40<br>44<br>48<br>55<br>58 |
| Список литературы                                                                                                    | 65                               |

### Часть 1. Статистический анализ данных в MS Excel

Для статистической обработки информации в MS Excel имеется библиотека из 78 статистических функций и программная надстройка «Пакет анализа». Ниже будут рассмотрены их возможности отдельно по разделам теории статистики: описательная статистика, дисперсионный анализ, статистические методы изучения взаимосвязи, временные ряды.

## 1. ОПИСАТЕЛЬНАЯ СТАТИСТИКА

## 1.1.Стандартные статистические функции

Работать со статистическими функциями MS Excel удобнее с помощью Мастера функций (меню *Вставка/Функция*/категория Статистические). В нем имеются следующие функции описательной статистики: СРЗНАЧ, СРГАРМ, СРГЕОМ, МЕДИАНА, МОДА, КВАРТИЛЬ, ПЕРСЕНТИЛЬ, СТАНДОТКЛОН, ДИСП, КВАДРОТКЛ, СРОТКЛ, СТАНДОТКЛОНА, СТАНДОТКЛОНП, ЭКС-ЦЕСС, СКОС, МИН, МИНА, МАКС, МАКСА, НАИБОЛЬШИЙ, НАИМЕНЬ-ШИЙ (см. рис. 1.1.1.).

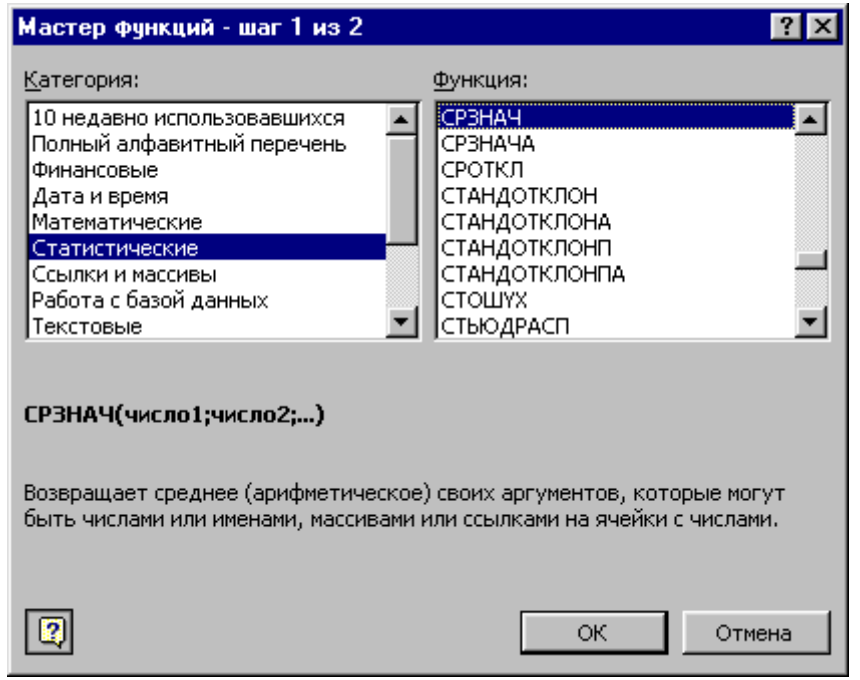

Рисунок 1.1.1. Диалоговое окно мастера функций

Остановимся на некоторых из них. **Функция СРЗНАЧ** рассчитывает значение невзвешенной средней арифметической.

Синтаксис: СРЗНАЧ (число1; число 2...).

Рассмотрим использование функции **СРЗНАЧ** для расчета численности экономически активного населения РФ в среднем за месяц (см. рис. 1.1.2).

Численность экономически активного населения в РФ, млн. чел.

|      | Янв. | Фев. | Март | Апр. | Май  | Июнь | Июль | Авг. | Сент. | Окт. | Ноя. | Дек. |
|------|------|------|------|------|------|------|------|------|-------|------|------|------|
| 2002 | 71   | 71   | 71,2 | 71,3 | 71,5 | 71,9 | 72,3 | 72,7 | 72,4  | 72,1 | 71,9 | 71,5 |
| 2003 | 71,1 | 70,7 | 70,9 | 71,1 | 71,3 | 71,7 | 72   | 72,3 |       |      |      |      |
|      |      |      |      |      |      |      |      |      |       |      |      |      |

Источник: <u>www.gks.ru</u>

| CP3ł       | нач 🚬     | X 🗸 =   | =СРЗНАЧ   | (B1:B20)      |               |               |             |               |              |                     |       |  |  |
|------------|-----------|---------|-----------|---------------|---------------|---------------|-------------|---------------|--------------|---------------------|-------|--|--|
| <b>S</b> K | (нига1    |         |           |               |               |               |             |               |              |                     | _     |  |  |
|            | A         | В       | С         | D             | E             | F             | G           | Н             |              | J                   | K     |  |  |
| 1          | январь    | 71      |           |               |               |               |             |               |              |                     |       |  |  |
| 2          | февраль   | 71      |           |               |               |               |             |               |              |                     |       |  |  |
| 3          | март      | 71,2    |           |               |               |               |             |               |              |                     |       |  |  |
| 4          | апрель    | 71,3    |           |               |               |               |             |               |              |                     |       |  |  |
| 5          | май       | 71,5    | г-СРЗНАЧ  |               |               |               |             |               |              |                     |       |  |  |
| 6          | июнь      | 71,9    |           | Число1 31;520 |               |               |             |               |              |                     |       |  |  |
| 7          | июль      | 72,3    |           |               |               |               |             |               |              |                     |       |  |  |
| 8          | август    | 72,7    |           | Число2        |               |               |             |               |              |                     |       |  |  |
| 9          | сентябрь  | 72,4    | <u> </u>  | 71 505        |               |               |             |               |              |                     |       |  |  |
| 10         | октябрь   | 72,1    | Возвращае | т среднее (а  | рифметическ   | сое) своих ар | гументов, к | оторые могу:  | т быть числа | оэо<br>МИ ИЛИ ИМЕН; | ами.  |  |  |
| 11         | ноябрь    | 71,9    | массивами | или ссылкам   | и на ячейки с | числами.      | . ,,        |               |              |                     | ,     |  |  |
| 12         | декабрь   | 71,5    |           |               |               |               |             |               |              |                     |       |  |  |
| 13         | январь    | 71,1    |           |               | Число1:       | число1;число  | o2; от 1 де | о 30 аргумен: | гов, для кот | орых вычисл         | яется |  |  |
| 14         | февраль   | 70,7    |           |               |               | среднее.      |             |               |              |                     |       |  |  |
| 15         | март      | 70,9    |           |               |               |               |             |               |              |                     |       |  |  |
| 16         | апрель    | 71,1    | 2         |               | 3             | начение:71.   | 595         |               | ОК           | Отм                 | ена   |  |  |
| 17         | май       | 71,3    |           |               |               |               |             |               |              |                     |       |  |  |
| 18         | июнь      | 71,7    |           |               |               |               |             |               |              |                     |       |  |  |
| 19         | июль      | 72      |           |               |               |               |             |               |              |                     |       |  |  |
| 20         | август    | 72,3    |           |               |               |               |             |               |              |                     |       |  |  |
| 21         | в среднем | 31:B20) |           |               |               |               |             |               |              |                     |       |  |  |

Рисунок 1.1.2. Диалоговое окно функции СРЗНАЧ

Ячейка B21 содержит формулу=СРЗНАЧ(B1:B20), по которой рассчитывается средняя за месяц численность экономически активного населения.

Функции для расчета средней арифметической взвешенной в MS Excel нет, поэтому результат функции СУММПРОИЗВ делят на результат функции СУММ.

Функция МЕДИАНА рассчитывает медиану (серединное значение) дискретных данных, при этом ранжирование данных выполняется автоматически.

Синтаксис: МЕДИАНА (число1; число2;...)

| B1  | 8 💌 = =МЕД                | ИАНА(В4:В1    | 7)     |   |   |
|-----|---------------------------|---------------|--------|---|---|
| 🔡 K | нига1                     |               |        |   |   |
|     | A                         | В             | С      | D | E |
| 1   | Численность постоянного н | аселения в    |        |   |   |
| 2   | Приволжском федеральном   | и округе, тыс | . чел. |   |   |
| 3   |                           |               |        |   |   |
| 4   | Республика Башкортостан   | 4102,9        |        |   |   |
| 5   | Республика Марий Эл       | 728           |        |   |   |
| 6   | Республика Мордовия       | 888,7         |        |   |   |
| 7   | Республика Татарстан      | 3779,8        |        |   |   |
| 8   | Удмуртская Республика     | 1570,5        |        |   |   |
| 9   | Чувашская Республика      | 1313,9        |        |   |   |
| 10  | Кировская область         | 1503,6        |        |   |   |
| 11  | Нижегородская область     | 3524          |        |   |   |
| 12  | Оренбургская область      | 2177,5        |        |   |   |
| 13  | Пензенская область        | 1453,4        |        |   |   |
| 14  | Пермская область          | 2824,4        |        |   |   |
| 15  | Самарская область         | 3239,8        |        |   |   |
| 16  | Саратовская область       | 2669,3        |        |   |   |
| 17  | Ульяновская область       | 1382,3        |        |   |   |
| 18  | Медиана                   | 1874          |        |   |   |
|     |                           | I T           | -      |   |   |

Рисунок 1.1.3. Результат функции МЕДИАНА (источник:www.gks.ru).

В ячейке B18 помещена формула =МЕДИАНА(B4:B17), она определила значение 1874. (см. рис. 1.1.3)

Расчет медианы по интервальным рядам требует проведения определенных расчетов (см. рис. 1.1.4):

ячейка B8: формула =СУММ (B3:B7);

ячейка В9: формула =В8/2 (50% поселений);

ячейка В10: формула =ПОИСКПОЗ(В9;С3:С7;1)- в массиве С3:С7 опре-

деляется номер позиции числа, которое является наибольшим среди чисел,

меньших или равных середины интервала, т. е. числа 1540,5;

ячейка В11: формула =ИНДЕКС(C3:C7;B10;1) – из массива C3:C7 извлекается число, удовлетворяющее условиям поиска, сформированным в ячейке В10;

ячейка B12: формула = ЕСЛИ(B9=B11;B10;B10+1)- рассчитывается смещение на медианный интервал;

ячейка В13: формула = ИНДЕКС(С3:С7;В12;1) – отображается частота медианного интервала;

ячейка В14: формула = ИНДЕКС(А3:А7;В12;1) – указан медианный интервал; ячейка B15: формула =ЛЕВСИМВ(B14;1) – отражается нижняя граница медианного интервала;

ячейка B16: формула =ИНДЕКС(C3:C7;B12-1;1) – отражается накопленная частота интервала, предшествующего медианному;

ячейка B17: формула = 101+49\*((B9-B16)/B13) – рассчитывается меди-

анная численность населения, проживающего в сельских поселениях.

| B1  | 7 💌 = =101                                                               | +49*((B9-B | 16)/B13) |   |  |
|-----|--------------------------------------------------------------------------|------------|----------|---|--|
| 😭 K | нига1                                                                    |            |          |   |  |
|     | А                                                                        | В          | С        | D |  |
| 1   | Группировка сельских по                                                  | селений    |          |   |  |
| 2   | Республики Татарстан                                                     |            |          |   |  |
| 3   | без населения                                                            | 35         | 35       |   |  |
| 4   | до 10 человек                                                            | 201        | 236      |   |  |
| 5   | "11-50                                                                   | 407        | 643      |   |  |
| 6   | 51-100                                                                   | 407        | 1050     |   |  |
| 7   | 101 и более                                                              | 2031       | 3081     |   |  |
| 8   | Итого                                                                    | 3081       |          |   |  |
| 9   | 50% поселений                                                            | 1540,5     |          |   |  |
| 10  | смещение на max <n 2<="" td=""><td>4</td><td></td><td></td><td></td></n> | 4          |          |   |  |
| 11  | значение max <n 2<="" td=""><td>1050</td><td></td><td></td><td></td></n> | 1050       |          |   |  |
| 12  | смещение на медианный                                                    | 5          |          |   |  |
| 13  | Частота мед.                                                             | 3081       |          |   |  |
| 14  | Медианный интервал                                                       | 101 и боле | e        |   |  |
| 15  | Нижняя граница                                                           | 1          |          |   |  |
| 16  | Накопленная частота                                                      | 1050       |          |   |  |
| 17  | Медиана населения                                                        | 108,8009   |          |   |  |
| 18  |                                                                          |            |          |   |  |

Рисунок 1.1.4. Расчет медианы интервального ряда

= = МОДА(ВЗ:В16)

B17

| 1<br>1<br>1 | 1етодпк                      |       |   |
|-------------|------------------------------|-------|---|
|             | A                            | В     | С |
| 1           | Величина прожиточного мин    | имума |   |
| 2           | за 2 квартал 2003 года, рубл | тей   |   |
| 3           | Республика Башкортостан      | 1775  |   |
| 4           | Республика Марий Эл          | 1785  |   |
| 5           | Республика Мордовия          | 1851  |   |
| 6           | Республика Татарстан         | 1803  |   |
| 7           | Удмуртская Республика        | 2004  |   |
| 8           | Чувашская Республика         | 1760  |   |
| 9           | Кировская область            | 1968  |   |
| 10          | Нижегородская область        | 2041  |   |
| 11          | Оренбургская область         | 1880  |   |
| 12          | Пензенская область           | 1824  |   |
| 13          | Пермская область             | 2163  |   |
| 14          | Самарская область            | 2248  |   |
| 15          | Саратовская область          | 1968  |   |
| 16          | Ульяновская область          | 1857  |   |
| 17          | Мода                         | 1968  |   |
| 1 10        |                              |       |   |

Рисунок 1.1.5. Результат функции МОДА (источник:www.gks.ru)

Функция МОДА рассчитывает моду дискретных данных.

Синтаксис: МОДА (число1; число2;...)

Ячейка В17 содержит формулу МОДА (В3:В16) (см. рис. 1.1.5).

Мода интервального ряда в MS Excel автоматически не определяется. Поэтому требуется записывать вручную ряд формул.

1.2. Надстройка «Пакет анализа»

С помощью данной надстройки (меню *Сервис/Анализ данных*/Пакет анализа) можно определить показатели описательной статистики, ранг и персентиль, построить гистограмму, выполнить выборку.

Режим «*Гистограмма*» позволяет построить дискретный ряд сгруппированных данных и представить их графически на диаграмме Парето. В данном режиме имеются следующие элементы управления:

1. Поле *Входной интервал* – вводится ссылка на ячейки, содержащие анализируемые данные.

2. Флажок *Метки* устанавливается в активное состояние, если первая строка (столбец) во входном диапазоне содержит заголовки.

3. Поле Интервал карманов (необязательное). Введите в поле ссылку на ячейки, в которых заданы границы интервалов группировки (карманов) в возрастающем порядке. Например, карману со значением 1000 будет соответствовать частота данных, меньших, чем 1000, но больших, чем предшествующий карман.. Если диапазон карманов не был введен, то набор отрезков, равномерно распределенных между минимальным и максимальным значениями данных, будет создан автоматически.

4. Поле *Парето* (отсортированная диаграмма). Флажок позволяет представить данные в порядке убывания частоты. Поле Интегральный процент. Флажок включает в гистограмму график кумулятивных процентов.

5. Поле *Вывод графика*. Флажок позволяет автоматически создать встроенную диаграмму на листе, содержащем выходной диапазон.

Рассмотрим построение диаграммы Парето по данным о численности постоянного населения (см. рис. 1.2.1).

Численность постоянного населения, тыс. чел.

(по данным переписи 2002 г.)

| Субъект РФ              | Численность | Интервал |
|-------------------------|-------------|----------|
|                         |             | (карман) |
| Республика Башкортостан | 4102,9      | 1000     |
| Марий Эл                | 728         | 2000     |
| Республика Мордовия     | 888,7       | 2500     |
| Республика Татарстан    | 3779,8      | 3000     |
| Удмуртская республика   | 1570,5      | 3500     |
| Чувашская республика    | 1313,9      | 4000     |
| Кировская область       | 1503,6      | 4500     |
| Нижегородская область   | 3524        |          |
| Оренбургская область    | 2177,5      |          |
| Пензенская область      | 1453,4      |          |
| Пермская область        | 2824,4      |          |
| Самарская область       | 3239,8      |          |
| Саратовская область     | 2669,3      |          |
| Ульяновская область     | 1382,3      |          |

Источник: <u>www.gks.ru</u>

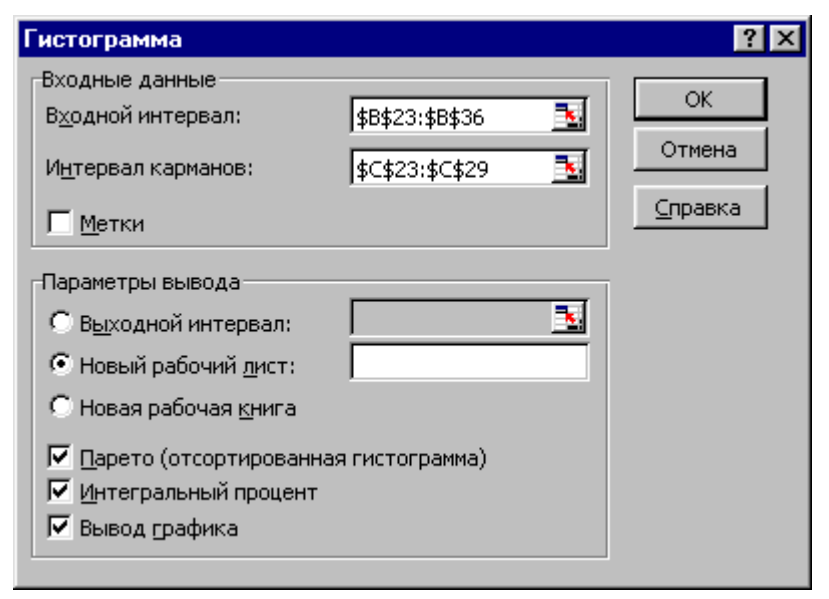

Рисунок 1.2.1. Диалоговое окно режима Гистограмма

В нижеследующей таблице представлен дискретный ряд территорий, сгруппированных по численности населения. Очевидно, что численность населения менее 1000 тыс. человек имеют 2 субъекта (Марий Эл и Республика Мордовия), в них сосредоточено 14,29% населения округа. От 1000 до 2000 тыс. человек постоянного населения имеют 5 субъектов (35,7% населения округа). Две первые группы включают в себя 50% всего населения Приволжского административного округа.

| Карман | Частота | Интегральный % | Карман | Частота | Интегральный % |
|--------|---------|----------------|--------|---------|----------------|
| 1000   | 2       | 14,29%         | 2000   | 5       | 35,71%         |
| 2000   | 5       | 50,00%         | 1000   | 2       | 50,00%         |
| 2500   | 1       | 57,14%         | 3000   | 2       | 64,29%         |
| 3000   | 2       | 71,43%         | 4000   | 2       | 78,57%         |
| 3500   | 1       | 78,57%         | 2500   | 1       | 85,71%         |
| 4000   | 2       | 92,86%         | 3500   | 1       | 92,86%         |
| 4500   | 1       | 100,00%        | 4500   | 1       | 100,00%        |
| Еще    | 0       | 100,00%        | Еще    | 0       | 100,00%        |

Высота столбика на гистограмме показывает частоту каждой группы субъектов. В Приволжском административном округе преобладают субъекты с населением от 1000 до 2000 тыс. человек. Линия отражает кумулятивный процент численности населения. Например, в трех первых группах субъектов проживает 57,1 % населения округа.

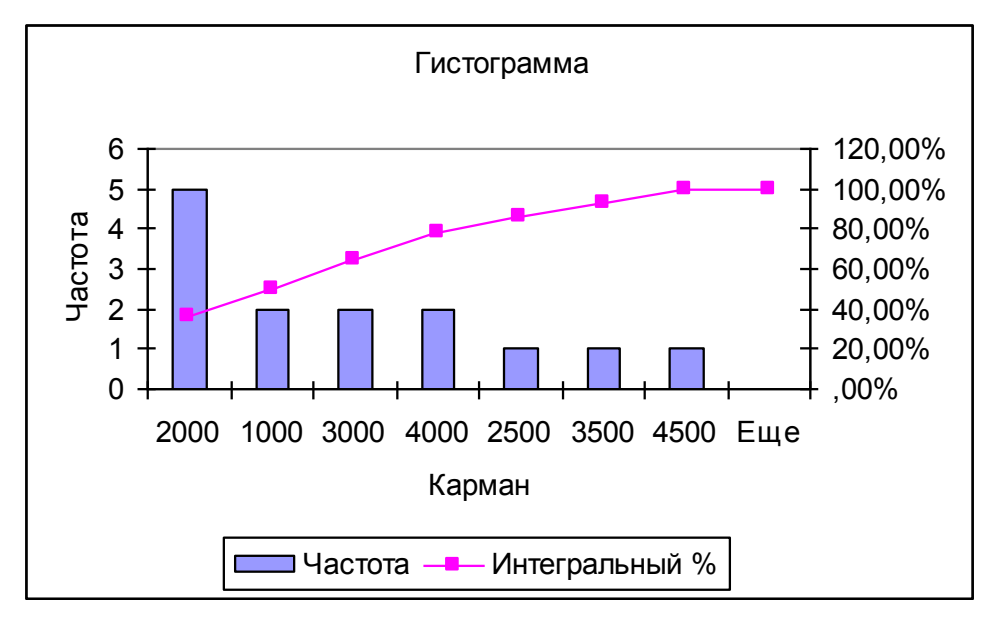

Рисунок 1.2.2. Диаграмма Парето для субъектов РФ по численности постоянного населения.

Режим «*Выборка*» позволяет формировать выборку из генеральной совокупности на основе схемы повторного собственно-случайного отбора, а также из периодических данных. Диалоговое окно режима «Выборка» содержит элемент управления «Метод выборки» (см. рис. 1.2.3). В положении «Периодический» в поле «Период» указывают размер периодического интервала выборки. В положении «Случайный» в поле «Число выборок» указывают объем выборки.

Например, студклуб проводил среди студентов лотерею по распространению билетов на вечер КВН. Список 200 студентов размещен на рабочем листе Excel. Необходимо отобрать 10 студентов.

|    | A       | В                        | С                 | D                    | E               | F        | G | Н               |            |  |  |  |
|----|---------|--------------------------|-------------------|----------------------|-----------------|----------|---|-----------------|------------|--|--|--|
|    | Номер в |                          |                   |                      |                 |          |   |                 |            |  |  |  |
| 1  | списке  | Ф. И. О., № студ. билета |                   |                      |                 |          |   |                 |            |  |  |  |
| 2  | 1       | 03эо001 Антонова         | Выборка           |                      |                 |          |   | ?               | <b>x 1</b> |  |  |  |
| 3  | 2       | ОЗэоОО2 Бабин            | Входные           | ланные               |                 |          |   |                 | 21         |  |  |  |
| 4  | ( 3)    | ОЗроООЗ Галиева          | Входной           | интервали            | 1000            | 2,484200 |   | OK              | 16         |  |  |  |
| 5  | 4       | ОЗэоОО4 Гарипова         |                   | ппородл              | 1:222:          | 2.949200 |   | Отмена          | 3          |  |  |  |
| 6  | 5       | 03эо005 Гималтдинова     | <u> </u>          | 1                    |                 |          |   | Отмена          | 6          |  |  |  |
| 7  | 6       | ОЗэоОО6 Домрачева        | -Метод вы         | борки                |                 |          |   | <u>С</u> правка | 15         |  |  |  |
| 8  | 7       | ОЗэоОО7 Замалтдинова     | 0.0               | С Периодический      |                 |          |   |                 |            |  |  |  |
| 9  | 8       | ОЗроОО8 Исляева          | Перис             |                      |                 |          |   |                 |            |  |  |  |
| 10 | 9       | ОЗэоОО9 Кадыров          | Пери              | од:                  |                 |          |   |                 | 19         |  |  |  |
| 11 | 10      | 03эо010 Калямшина        | 🖲 Случа           | айный                |                 |          |   |                 | 27         |  |  |  |
| 12 | [ 11]   | ОЗэоО11 Комолдинова      | Uuene             |                      | 10              |          | - |                 |            |  |  |  |
| 13 | 12      | ОЗэоО12 Крайнов          | HICH              | высорок.             | 110             |          |   |                 |            |  |  |  |
| 14 | 13      | ОЗэоО13 Кудряшов         | Параметр          | ы вывода-            |                 |          |   |                 |            |  |  |  |
| 15 | 14      | 03эо015 Миннуллина       | C Buixo           |                      |                 | 2        |   |                 |            |  |  |  |
| 16 | 15      | ОЗэоО16 Митяева          | 0 0 <u>01</u> X0, | апои интеры          | JI. <u>1744</u> | -        |   |                 |            |  |  |  |
| 17 | 16      | ОЗэоО74 Набиуллина       | О Новы            | й рабочий <u>л</u> и | іст:            |          |   |                 |            |  |  |  |
| 18 | 17      | ОЗэоО17 Наседкина        | С Новая           | я рабочая <u>к</u> н | ига             |          |   |                 |            |  |  |  |
| 19 | 18      | ОЗэоО18 Погодина         |                   |                      |                 |          |   |                 |            |  |  |  |
| 20 | [ 19]   | ОЗэоО19 Салмин           |                   |                      |                 |          |   |                 |            |  |  |  |

Рисунок 1.2.3. Диалоговое окно режима «Выборка».

Номера, которые оказались выигрышными, указаны в столбце I, студент с номером 27 выиграл 2 билета.

В режиме «Описательная статистика» выполняется расчет основных показателей положения (средняя арифметическая выборки, средняя ошибка выборки, медиана, мода, размах вариации, минимальный и максимальный элементы выборки), разброса (оценка среднего квадратического отклонения и дисперсии по выборке) и асимметрии (оценка эксцесса и коэффициента асимметрии) по выборочной совокупности. Для вывода указанных показателей надо активизировать элемент управления «Итоговая статистика». Элемент управления «Уровень надежности», установленный в активное состояние, позволяет рассчитать предельную ошибку выборки для требуемой доверительной вероятности (обычно 95%). Элемент управления «К-й наибольший» в активном состоянии включает в выходную таблицу k-е наибольшие значения (начиная с максимального элемента выборки). Если k=1, то строка будет содержать только максимальное значение элемента выборки. Аналогично назначение элемента управления «К-й наименьший» (см. рис. 1.2.4.).

|     | A            | В            | С                 | D                       | E             | F                            | G   | Н      |     |
|-----|--------------|--------------|-------------------|-------------------------|---------------|------------------------------|-----|--------|-----|
| 1   | Экспорт услу | г РФ в стра  | ны ЕС в 4         | квартале                | 2002 года,    | тыс. долл.                   | США |        |     |
| 2   | Австрия      | 52461        | Описате           | льная ста               | гистика       |                              |     | ?      | ×   |
| 3   | Бельгия      | 20159        | -Вуодны           | е ланные —              |               |                              |     |        |     |
| 4   | Великобр.    | 241282       | Входны            | с дагнос<br>й интервали |               |                              |     | OK     |     |
| 5   | Германия     | 246425       | В <u>х</u> одно   | и интервал;             | 198           | <b>\$</b> Z; <b>\$</b> Б\$16 |     | OTHOUS | i l |
| 6   | Греция       | 13261        | Группи            | рование:                | ۲             | по стол <u>б</u> цам         |     | Отмена | J   |
| 7   | Дания        | 54178        |                   |                         |               | Справка                      | 1   |        |     |
| 8   | Ирландия     | 21318        | 🗌 🖂 Мет           | ки в первой             | строке        |                              |     |        | 1   |
| 9   | Испания      | 16276        |                   |                         |               |                              |     |        |     |
| 10  | Италия       | 44171        | -Парамет          | гоы вывода-             |               |                              |     |        |     |
| 11  | Люксембург   | 3361         | 0.0               | · · · · ·               | <b>Г</b>      |                              |     |        |     |
| 12  | Нидерланды   | 53073        | <u> С Вы</u> х    | однои интер             | вал: ј        |                              |     |        |     |
| 13  | Португалия   | 2898         | 🕘 Нові            | ый рабочий į            | <u>п</u> ист: |                              |     |        |     |
| 14  | Финляндия    | 161010       | О Нова            | ая рабочая <u>к</u>     | нига          |                              |     |        |     |
| 15  | Франция      | 104971       |                   |                         |               |                              |     |        |     |
| 16  | Швеция       | 35280        | - I♥ <u>M</u> TOI | овая статис             | тика          |                              |     |        |     |
| 17  |              |              | Т ∣ И Урон        | вень надежн             | юсти:         | 95 1                         | /0  |        |     |
| 18  |              |              | 🛛 🔽 К-ый          | і <u>н</u> аименьши     | й: 1          |                              |     |        |     |
| 19  |              |              | 🔽 К-ый            | і наибольши             | й: 1          |                              |     |        |     |
| 20  |              |              |                   |                         |               |                              |     |        |     |
| 21  |              |              |                   |                         |               |                              |     |        |     |
| 22  |              |              |                   |                         |               |                              |     |        |     |
| • • | 🕨 🕅 Лист1 /  | (Лист2 / Лис | тб)Лист8          | (Лист7 (Л               | Пист5 🖌 Лист  | 4 / Лист3 /                  | •   |        |     |

Рисунок 1.2.4. Диалоговое окно режима «Описательная статистика»

Источник: <u>www.cbr.ru</u>

Основные показатели описательной статистики приведены ниже.

| Столоеці                                                   |            |  |  |  |  |  |  |  |
|------------------------------------------------------------|------------|--|--|--|--|--|--|--|
| Среднее                                                    | 71342      |  |  |  |  |  |  |  |
| Ореднее                                                    | 20995      |  |  |  |  |  |  |  |
| Мелиана                                                    | 44171      |  |  |  |  |  |  |  |
| Мода                                                       | #Н/Д       |  |  |  |  |  |  |  |
| Стандартное отклонение (среднее квадратическое отклонение) | 81312      |  |  |  |  |  |  |  |
| Дисперсия выборки                                          | 6611590524 |  |  |  |  |  |  |  |
| Эксцесс                                                    | 1          |  |  |  |  |  |  |  |
| Асимметричность                                            | 1          |  |  |  |  |  |  |  |
| Интервал (размах вариации)                                 | 243527     |  |  |  |  |  |  |  |
| Минимум                                                    | 2898       |  |  |  |  |  |  |  |
| Максимум                                                   | 246425     |  |  |  |  |  |  |  |
| Сумма                                                      | 1070124    |  |  |  |  |  |  |  |
| Счет (объем выборки)                                       | 15         |  |  |  |  |  |  |  |
| Наибольший(1)                                              | 246425     |  |  |  |  |  |  |  |
| Наименьший(1)                                              | 2898       |  |  |  |  |  |  |  |
| Уровень надежности(95,0%)                                  | 45029      |  |  |  |  |  |  |  |

На основании данной таблицы (по показателям средней арифметической выборки и предельной ошибки выборки) с уровнем надежности 95% можно предположить, что средний размер экспорта услуг РФ в страны ЕС в 4 квартале 2002 года находился в пределах от 26313 тыс. долл. (71342-45029) до 116371 тыс. долл. (71342+45029).

Коэффициент вариации, равный 114% свидетельствует о сильной колеблемости экспорта услуг в выборке. Ненадежность средней подтверждается и ее значительным отклонением от медианы выборки. Значения коэффициентов асимметрии и эксцесса, равные 1, свидетельствуют, что данное распределение имеет правостороннюю асимметрию и характеризуется скоплением членов ряда в центре распределения.

Режим «*Ранг и персентиль*» служит для генерации таблицы, содержащей порядковые и процентные ранги для каждого значения из набора данных, при этом данные упорядочиваются в порядке убывания (см. рис. 1.2.5). Ранг (R) определяет номер (порядковое место) значения случайной величины в наборе данных. Персентиль (Ti) показывает процентный ранг для каждого значения:

$$T_i = \frac{(n - R_i - (k_i - 1))}{n - 1} * 100$$

n – количество данных в наборе;

Ri\_- ранг i-го числа, рассчитанный при условии упорядочения данных по убыванию;

k<sub>i</sub> - количество повторяющихся значений i-го числа в наборе данных.

Ранги находят практическое применение в непараметрических методах оценки взаимосвязи. Например, определим коэффициент Спирмена, используя режим «Ранг и Персентиль». Коэффициент Спирмена вычислим по формуле:

$$\rho = 1 - \frac{6 \cdot \sum_{i=1}^{n} d_i^2}{n \cdot (n^2 - 1)} = 1 - \frac{6 \cdot 90}{15 \cdot (15^2 - 1)} = 0,84$$

Значение коэффициента Спирмена, равное 84%, свидетельствует о сильной связи между экспортом и импортом услуг.

|    | A             | В    | С           | D           | E               | F                      | G     |              | Н           |   | J               |     |
|----|---------------|------|-------------|-------------|-----------------|------------------------|-------|--------------|-------------|---|-----------------|-----|
| 1  | Услуги РФ и і | стра | н ЕС в 4 кі | вартале 200 | )2 года, т      | ыс. долл. С            | ША    |              |             |   |                 |     |
| 2  |               |      | экспорт     | импорт      | D               |                        |       |              |             |   | 0               |     |
| 3  | Австрия       |      | 52461       | 72846       | Ранг и          | персентиль             |       |              |             |   | <u> </u>        | Ľ   |
| 4  | Бельгия       |      | 20159       | 32162       | Входнь          | ые данные              |       | _            |             |   | OK              | 1   |
| 5  | Великобр.     |      | 241282      | 345111      | В <u>х</u> одне | ой интервал:           |       | <b> </b> \$⊂ |             | 1 |                 |     |
| 6  | Германия      |      | 246425      | 398992      | Eovon           | Гоуппирование:         |       |              | по столбцам |   | Отмена          |     |
| 7  | Греция        |      | 13261       | 41382       | 1 27188         | population             |       | 0            | по строкам  |   | C               | 1   |
| 8  | Дания         |      | 54178       | 29688       |                 | ×                      |       |              | по строкам  |   | <u>С</u> правка | l I |
| 9  | Ирландия      |      | 21318       | 21493       |                 | тки в первои с         | троке |              |             |   |                 |     |
| 10 | Испания       |      | 16276       | 44802       | -<br>Параме     | тры вывода-            |       |              |             |   |                 |     |
| 11 | Италия        |      | 44171       | 100719      | C Ber           | Уолной интеря          | ean:  |              |             |   |                 |     |
| 12 | Люксембург    |      | 3361        | 1326        |                 |                        | 5071. | i-           |             |   |                 |     |
| 13 | Нидерланды    |      | 53073       | 84237       | 9 Hoe           | зый рабочий <u>л</u>   | ист:  | L.,          |             |   |                 |     |
| 14 | Португалия    |      | 2898        | 3705        | C Hos           | зая рабочая <u>к</u> і | нига  |              |             |   |                 |     |
| 15 | Финляндия     |      | 161010      | 390285      |                 |                        |       |              |             |   |                 |     |
| 16 | Франция       |      | 104971      | 141191      |                 |                        |       |              |             |   |                 |     |
| 17 | Швеция        |      | 35280       | 55499       |                 |                        |       |              |             |   |                 |     |
| 18 |               |      |             |             |                 |                        |       |              |             |   |                 |     |

Рисунок 1.2.5. Диалоговое окно режима «Ранг и персентиль».

Результаты выполнения данного режима приведены ниже.

| Точка | экспорт | Ранг | Процент | Точка | импорт | Ранг | Процент |
|-------|---------|------|---------|-------|--------|------|---------|
| 4     | 246425  | 1    | 100,00% | 4     | 398992 | 1    | 100,00% |
| 3     | 241282  | 2    | 92,80%  | 13    | 390285 | 2    | 92,80%  |
| 13    | 161010  | 3    | 85,70%  | 3     | 345111 | 3    | 85,70%  |
| 14    | 104971  | 4    | 78,50%  | 14    | 141191 | 4    | 78,50%  |
| 6     | 54178   | 5    | 71,40%  | 9     | 100719 | 5    | 71,40%  |
| 11    | 53073   | 6    | 64,20%  | 11    | 84237  | 6    | 64,20%  |
| 1     | 52461   | 7    | 57,10%  | 1     | 72846  | 7    | 57,10%  |
| 9     | 44171   | 8    | 50,00%  | 15    | 55499  | 8    | 50,00%  |
| 15    | 35280   | 9    | 42,80%  | 8     | 44802  | 9    | 42,80%  |
| 7     | 21318   | 10   | 35,70%  | 5     | 41382  | 10   | 35,70%  |
| 2     | 20159   | 11   | 28,50%  | 2     | 32162  | 11   | 28,50%  |
| 8     | 16276   | 12   | 21,40%  | 6     | 29688  | 12   | 21,40%  |
| 5     | 13261   | 13   | 14,20%  | 7     | 21493  | 13   | 14,20%  |
| 10    | 3361    | 14   | 7,10%   | 12    | 3705   | 14   | 7,10%   |
| 12    | 2898    | 15   | ,00%    | 10    | 1326   | 15   | ,00%    |

|           | Экспорт,Х | Импорт, Ү | ранг Х | ранг Ү | (Rx-Ry)^2 |
|-----------|-----------|-----------|--------|--------|-----------|
| 1         | 2         | 3         | 4      | 5      | 6         |
| Австрия   | 52461     | 72846     | 7      | 7      | 0         |
| Бельгия   | 20159     | 32162     | 11     | 11     | 0         |
| Великобр. | 241282    | 345111    | 2      | 3      | 1         |
| Германия  | 246425    | 398992    | 1      | 1      | 0         |
| Греция    | 13261     | 41382     | 13     | 10     | 9         |
| Дания     | 54178     | 29688     | 5      | 12     | 49        |
| Ирландия  | 21318     | 21493     | 10     | 13     | 9         |

| 1          | 2      | 3      | 4  | 5     | 6  |
|------------|--------|--------|----|-------|----|
| Испания    | 16276  | 44802  | 12 | 9     | 9  |
| Италия     | 44171  | 100719 | 8  | 5     | 9  |
| Люксембург | 3361   | 1326   | 14 | 15    | 1  |
| Нидерланды | 53073  | 84237  | 6  | 6     | 0  |
| Португалия | 2898   | 3705   | 15 | 14    | 1  |
| Финляндия  | 161010 | 390285 | 3  | 2     | 1  |
| Франция    | 104971 | 141191 | 4  | 4     | 0  |
| Швеция     | 35280  | 55499  | 9  | 8     | 1  |
|            |        |        |    | Сумма | 90 |

# 2. ДИСПЕРСИОННЫЙ АНАЛИЗ

## 2.1.Стандартные статистические функции

Рассмотрим основные стандартные статистические функции.

Функция ДИСП оценивает несмещенную дисперсию по выборке данных по формуле:

 $\sigma^{2} = \frac{\sum (x_{i} - \bar{x})^{2}}{n-1}$ Синтаксис: СТАНДОТКЛОН (число1; число2;...).

**Функция СТАНДОТКЛОН** оценивает стандартное отклонение по выборке данных по формуле:

 $\sigma = \sqrt{\frac{\sum (x_i - x)^2}{n - 1}}$ Синтаксис: ДИСП (число1; число2;...) (См. рис. 2.1.1).

Функция КВАДРОТКЛ рассчитывает сумму квадратов отклонений точек данных от их средней арифметической:

 $\sum (x_i - \bar{x})^2$ Синтаксис: КВАДРОТКЛ (число 1; число 2; ...) ндотклон 🔄 🗙 🗸 = =СТАНДОТКЛОН(В2:В19)

| <b>2</b> 1 | Іетодпк                   |       |                       |                 |                   |             |               |               | - 🗆 ×     |
|------------|---------------------------|-------|-----------------------|-----------------|-------------------|-------------|---------------|---------------|-----------|
|            | A                         | В     | С                     | D               | E                 | F           | G             | Н             |           |
|            | ВВП на душу по паритету   |       |                       |                 |                   |             |               |               |           |
|            | покупательной способности |       |                       |                 |                   |             |               |               |           |
| 1          | в 1999 году, долл. США    |       |                       |                 |                   |             |               |               |           |
| 2          | Россия                    | 6067  |                       | дисперсия       | 105080505,6       |             |               |               |           |
| 3          | Австралия                 | 24716 | стандартн             | ое отклонение   | DH(B2:B19)        |             |               |               |           |
| 4          | Австрия                   | 25697 |                       |                 |                   |             |               |               |           |
| 5          | Бельгия                   | 24672 | <sub>Г</sub> СТАНДОТК | лон             |                   |             |               |               |           |
| 6          | Болгария                  | 6263  | Число1 32(619         |                 |                   |             |               |               |           |
| 7          | Великобритания            | 23312 | lburn?                |                 |                   |             |               |               |           |
| 8          | Германия                  | 24601 |                       |                 |                   |             |               | =             | число     |
| 9          | Греция                    | 15808 |                       |                 |                   |             |               | =             | 10250,878 |
| 10         | Дания                     | 28030 | Оценивает             | стандартное отн | клонение по выбор | же. Логичес | кие значения  | я или текст і | игнорирун |
| 11         | Израиль                   | 19955 |                       |                 |                   |             |               |               |           |
| 12         | Канада                    | 26443 |                       |                 |                   |             |               |               |           |
| 13         | Корея                     | 13647 |                       | ·               | нисло1: число1;чи | сло2; от 1  | до 30 числої  | вых аргумен   | HTOB,     |
| 14         | Литва                     | 7595  |                       |                 | COOLBELCI         | ругощих рыс | зорке из гене | эральной сог  | BOKYTHOUT |
| 15         | Люксембург                | 43036 |                       |                 |                   |             |               |               |           |
| 16         | США                       | 33725 | 2                     |                 | Значение: 1       | 10250,87829 |               |               | DK        |
| 17         | Турция                    | 5966  |                       |                 |                   |             |               |               |           |
| 18         | Франция                   | 23068 |                       |                 |                   |             |               |               |           |
| 19         | Швейцария                 | 28778 |                       |                 |                   |             |               |               |           |
| 20         |                           |       |                       |                 |                   |             |               |               | -         |

Рисунок 2.1.1. Диалоговое окно функции СТАНДОТКЛОН

2.2. Надстройка «Пакет анализа»

В режиме «Однофакторный дисперсионный анализ» выполняется раз-

ложение общей выборочной дисперсии на сумму дисперсии групповых средних и средней из групповых дисперсий (см. рис. 2.2.1).

|      | Α                      | В                  | C                      | D         |       |
|------|------------------------|--------------------|------------------------|-----------|-------|
| 1    | Продолжитель           | ность телеф        | онных звонков          |           |       |
| 2    | Информация             | Продажи            | Обслуживание           | Остальные | 1     |
| 3    | 0,6                    | 5,1                | 5,2                    | 6,3;      | 1     |
| 4    | 1,1                    | 1,7                | 2,9                    | 1,2;      |       |
| 5    | 1                      | 4,4                | 2,6                    | 3,1       |       |
| 6    | 1,9                    | 26,6               | 1,2                    | 2,5       |       |
| 7    | 3,8                    | 7,4                | 7                      | 3         |       |
| 8    | 1,6                    | 1,4                | 14,2                   | 2,6       | l<br> |
| 9    | 0,4                    | 7                  | 8,4                    | 0,8       | 1     |
| 10   |                        |                    | 1                      |           |       |
| 11   | Однофакторны           | ий дисперси        | онный анализ           | <u> </u>  | ×     |
| 12   | Входные данны          | ole                |                        |           |       |
| 13   | В <u>х</u> одной интер | вал:               | \$A\$2:\$D\$9          |           |       |
| 14   | Группировании          | <b>-</b> .         | По стоябнам            | Отмена    |       |
| 15   | труппировани           |                    | С по стол <u>о</u> цам |           |       |
| 16   | <b>—</b>               |                    | • по строкам           |           |       |
| 17   | метки в пе             | рвои строке        |                        |           |       |
| 18   | <u>А</u> льфа: 0,05    |                    |                        |           |       |
| 19   |                        |                    |                        |           |       |
| 20   | Параметры вы           |                    |                        |           |       |
| 21   | С В <u>ы</u> ходной і  | интервал:          |                        | <u></u>   |       |
|      | 💿 Новый раб            | очий <u>л</u> ист: |                        |           | τ     |
| ките | С Новая рабо           |                    | F                      |           |       |

Рисунок 2.2.1. Диалоговое окно режима «Однофакторный дисперсионный анализ» В диалоговом окне данного режима задаются следующие параметры: входной интервал; группирование; метки в первой строке; альфа – вводится уровень значимости α, равный вероятности возникновения ошибки первого рода (вероятности отвергнуть нулевую гипотезу); выходной интервал.

Например, для лучшего распределения рабочего времени зафиксирована продолжительность телефонных звонков по определенным темам.

Результаты выполнения режима содержатся в таблице однофакторного дисперсионного анализа.

Однофакторный дисперсионный анализ

ИТОГИ

| Группы       | Счет | Сумма | Среднее | Дисперсия |
|--------------|------|-------|---------|-----------|
| Информация   | 7    | 10,4  | 1,48    | 1,31      |
| Продажи      | 7    | 53,6  | 7,65    | 75,18     |
| Обслуживание | 7    | 41,5  | 5,92    | 19,80     |
| Остальные    | 7    | 19,5  | 2,78    | 3,17      |

Дисперсионный анализ

| Источник вариа- SS |        | Df | MS    | F    | P-       | F критиче-  |  |
|--------------------|--------|----|-------|------|----------|-------------|--|
| ции                |        |    |       |      | Значение | ское        |  |
| Между группами     | 168,19 | 3  | 56,06 | 2,25 | 0,10     | 3,008786109 |  |
| Внутри групп       | 596,88 | 24 | 24,87 |      |          |             |  |
| Итого              | 765,08 | 27 |       |      |          |             |  |

Из таблицы очевидно, что наибольшей средней продолжительностью (7,65 минут) и вариацией времени разговора (коэффициент вариации, равный 113%) обладают звонки по продажам.

Показатель SS *между группами* содержит взвешенную сумму квадратов отклонений групповых средних от общей выборочной средней. Показатель SS *внутри групп* содержит остаточную сумму квадратов отклонений наблюдаемых значений уровня от своей выборочной средней. Показатель SS *итого* содержит общую сумму квадратов отклонений наблюдаемых значений от общей выборочной средней. Показатель MS *между группами* содержит оценку межгруппо-

вой (факторной) дисперсии. Показатель MS *внутри групп* содержит оценку внутригрупповой (остаточной) дисперсии.

$$R^2 = \frac{168,19}{765,08} = 0,2198$$

Выборочный коэффициент детерминации (R<sup>2</sup>) показывает, что 22% общей выборочной вариации времени разговора связано с конкретной тематикой. Наблюдаемое значение F-статистики меньшее, чем критическое, подтверждает, что средняя продолжительность разговоров незначимо различается в зависимости от тематики.

### Режим "Двухфакторный дисперсионный анализ без повторений"

Основой проведения двухфакторного дисперсионного анализа служит комбинационная группировка по двум факторам. Общая выборочная дисперсия определяется как сумма межгрупповых дисперсий по каждому из факторов (MS *строки,,* MS *столбцы*) и остаточной дисперсии (MS *погрешность*). При выполнении двухфакторного дисперсионного анализа без повторений каждому уровню факторов соответствует только одна выборка данных.

Например, требуется при уровне значимости 0,05 выяснить, влияют ли на оценку качества продукции рабочие смены и поставщики исходных материалов (см. рис. 2.2.2).

|    | A                   | В                  | С           | D          | E            | F   |  |  |
|----|---------------------|--------------------|-------------|------------|--------------|-----|--|--|
| 1  |                     | Оценка ка          | чества про  | дукции     |              |     |  |  |
|    |                     | Дневная            | Ночная      | Пересме    |              |     |  |  |
| 2  |                     | смена              | смена       | нка        |              |     |  |  |
| 3  | Поставщик А         | 77,06              | 93,12       | 77,06      |              |     |  |  |
| 4  | Поставщик В         | 81,14              | 88,13       | 78,11      |              |     |  |  |
| 5  | Поставщик С         | 82,02              | 81,18       | 79,91      |              |     |  |  |
| 6  |                     |                    |             |            |              |     |  |  |
| 7  | Двухфакторн         | ый дисперс         | ионный ан   | ализ без п | овторений    | ?   |  |  |
| 8  | -Входные данн       | Входные данные     |             |            |              |     |  |  |
| 9  | Входной инте        | овал:              | \$4\$2:\$D  | \$5 📑      |              | K   |  |  |
| 10 |                     |                    | 1.44.444.44 | -          | Отм          | ена |  |  |
| 11 | Метки               |                    |             |            |              |     |  |  |
| 12 | <u>А</u> льфа: 0,05 |                    |             |            | <u>С</u> пра | вка |  |  |
| 13 |                     |                    |             |            |              |     |  |  |
| 14 | Параметры вы        | вода               |             |            | -            |     |  |  |
| 15 | С В <u>ы</u> ходной |                    |             |            |              |     |  |  |
| 16 | 🕢 Новый раб         |                    |             |            |              |     |  |  |
| 17 | Current             |                    |             |            |              |     |  |  |
| 18 | • повая рао         | очая <u>к</u> нига |             |            |              |     |  |  |
| 19 | L                   |                    |             |            |              |     |  |  |

Рисунок 2.2.2. Диалоговое окно режима "Двухфакторный дисперсионный анализ без повторений".

Двухфакторный дисперсионный анализ без повторений

| ИТОГИ         | Счет | Сумма  | Среднее   | Дисперсия |
|---------------|------|--------|-----------|-----------|
| Поставщик А   | 3    | 247,24 | 82,413333 | 85,974533 |
| Поставщик В   | 3    | 247,38 | 82,46     | 26,4069   |
| Поставщик С   | 3    | 243,11 | 81,036667 | 1,1284333 |
|               |      |        |           |           |
| Дневная смена | 3    | 240,22 | 80,073333 | 7,0037333 |
| Ночная смена  | 3    | 262,43 | 87,476667 | 35,961033 |
| Пересменка    | 3    | 235,08 | 78,36     | 2,0775    |

Дисперсионный анализ

| Источник ва- | SS       | df | MS          | F         | Р-Значение | F критическое |
|--------------|----------|----|-------------|-----------|------------|---------------|
| риации       |          |    |             |           |            |               |
| Строки       | 3,923267 | 2  | 2 1,9616333 | 0,091068  | 0,91479479 | 6,944276265   |
| Столбцы      | 140,8585 | 2  | 2 70,429233 | 3,2696471 | 0,14404458 | 6,944276265   |
| Погрешность  | 86,16127 | 2  | 21,540317   |           |            |               |
| Итого        | 230,943  | 8  | 3           |           |            |               |

Наблюдаемое значение F-статистики для каждого из факторов (*строки* – поставщики, *столбцы* – рабочая смена) меньше критического значения. Значит, данная выборка свидетельствует о том, что не рабочая смена, не тип поставщика не оказывают влияния на качество продукции.

Режим "Двухфакторный дисперсионный анализ с повторениями"

|    |           | ,          |          |            |             |          |                   |                       |         |           |        |                 |
|----|-----------|------------|----------|------------|-------------|----------|-------------------|-----------------------|---------|-----------|--------|-----------------|
|    | A         | В          | C        | D          | E           | F        | G                 | Н                     |         | J         | K      | L               |
|    | Номер     |            |          |            |             |          |                   |                       |         |           |        |                 |
| 1  | участка   | Тип станка | Сп       | юсоб обраб | ботки детал | 1ей      |                   |                       | ~       |           |        |                 |
| 2  |           |            | Способ 1 | Способ 2   | Способ З    | Способ 4 | двухф             | акторн                | ыи дис  | персио    | онный. | •• 🗉 🎑          |
| 3  | Участок 1 | Станок 1   | 21,4     | 20,9       | 19,6        | 17,6     | Входные           | данные                |         |           |        |                 |
| 4  | Участок 2 |            | 21,2     | 20,3       | 18,8        | 16,6     | В <u>х</u> одной  | интервал:             | \$B\$   | 2:\$F\$14 | •      | OK              |
| 5  | Участок З |            | 20,1     | 19,8       | 16,4        | 17,5     |                   |                       |         |           |        | Отмена          |
| 6  | Участок 1 | Станок 2   | 12       | 13,6       | 13          | 13,3     | Ч <u>и</u> сло ст | оок для выбо          | орки: 3 |           |        |                 |
| 7  | Участок 2 |            | 14,2     | 13,3       | 13,7        | 14       | Альфа:            |                       | 0.05    | 5         |        | <u>С</u> правка |
| 8  | Участок З |            | 12,1     | ľ 11,6     | 12          | 13,9     |                   |                       | 1-/     |           |        |                 |
| 9  | Участок 1 | Станок З   | 13,5     | 14         | 12,9        | 12,4     | Параметр          | ы вывода              |         |           |        |                 |
| 10 | Участок 2 |            | 11,9     | 15,6       | 12,9        | 13,7     | C Buyo            | ной интерва           |         |           |        |                 |
| 11 | Участок З |            | 13,4     | 13,8       | 12,1        | 13       | 0 <u>00</u> 1×0,  | , , , ,               |         |           |        |                 |
| 12 | Участок 1 | Станок 4   | 12,8     | 14,1       | 14,2        | 12       | • Новы            | и рабочии <u>л</u> и  | іст: ј  |           |        |                 |
| 13 | Участок 2 |            | 13,8     | 13,2       | 13,6        | 14,6     | 🔘 Новая           | я рабочая <u>к</u> ні | ига     |           |        |                 |
| 14 | Участок З |            | 13,7     | 15,3       | 13,3        | 14       |                   |                       |         |           |        |                 |
| 15 |           |            |          |            |             |          |                   |                       |         |           |        |                 |

Рисунок 2.2.3. Диалоговое окно режима "Двухфакторный дисперсионный анализ с повторениями".

При выполнении двухфакторного дисперсионного анализа с повторениями каждому уровню факторов соответствует несколько выборок данных. Например, имеются следующие выборочные данные о выработке дета-

лей на разных типах станков различными способами обработки.

| ИТОГИ       |           | Способ 1 | Способ 2 | Способ 3 | Способ 4 | Итого  |      |
|-------------|-----------|----------|----------|----------|----------|--------|------|
|             | Станок 1  |          |          |          |          |        |      |
| Счет        |           | 3        | 3        | 3        | 3        | 12     | -    |
| Сумма       |           | 62,7     | 61,0     | 54,8     | 51,7     | 230,2  |      |
| Среднее     |           | 20,9     | 20,3     | 18,3     | 17,2     | 19,2   |      |
| Дисперсия   |           | 0,5      | 0,3      | 2,8      | 0,3      | 3,1    |      |
|             | Станок 2  |          |          |          |          |        |      |
| Счет        |           | 3        | 3        | 3        | 3        | 12     | •    |
| Сумма       |           | 38,3     | 38,5     | 38,7     | 41,2     | 156,7  |      |
| Среднее     |           | 12,8     | 12,8     | 12,9     | 13,7     | 13,1   |      |
| Дисперсия   |           | 1,5      | 1,2      | 0,7      | 0,1      | 0,8    |      |
|             | Станок 3  |          |          |          |          |        |      |
| Счет        |           | 3        | 3        | 3        | 3        | 12     | •    |
| Сумма       |           | 38,8     | 43,4     | 37,9     | 39,1     | 159,2  |      |
| Среднее     |           | 12,9     | 14,5     | 12,6     | 13,0     | 13,3   |      |
| Дисперсия   |           | 0,8      | 1,0      | 0,2      | 0,4      | 1,0    |      |
|             | Станок 4  |          |          |          |          |        |      |
| Счет        |           | 3        | 3        | 3        | 3        | 12     | •    |
| Сумма       |           | 40,3     | 42,6     | 41,1     | 40,6     | 164,6  |      |
| Среднее     |           | 13,4     | 14,2     | 13,7     | 13,5     | 13,7   |      |
| Дисперсия   |           | 0,3      | 1,1      | 0,2      | 1,9      | 0,7    |      |
|             | Итого     |          |          |          |          |        |      |
| Счет        |           | 12       | 12       | 12       | 12       |        | •    |
| Сумма       |           | 180,1    | 185,5    | 172,5    | 172,6    |        |      |
| Среднее     |           | 15,0     | 15,5     | 14,4     | 14,4     |        |      |
| Дисперсия   |           | 13,3     | 9,7      | 6,4      | 3,5      |        |      |
| Дисперсионн | ый анализ |          |          |          |          |        |      |
| Источник е  | зариации  | SS       | df       | MS       | F        | Р-Знач | F    |
|             |           |          |          |          |          |        | крит |
| Выборка     |           | 309,26   | 3,00     | 103,09   | 123,64   | 0,00   | 2,90 |
| Столбцы     |           | 9,97     | 3,00     | 3,32     | 3,99     | 0,02   | 2,90 |
| Взаимодейст | вие       | 25,68    | 9,00     | 2,85     | 3,42     | 0,00   | 2,19 |
| Внутри      |           | 26,68    | 32,00    | 0,83     |          |        |      |
| Итого       |           | 371,59   | 47,00    |          |          |        |      |

Двухфакторный дисперсионный анализ с повторениями

В строке "Выборка" указаны расчетные значения показателей для фактора А – тип станка. Как видно, расчетное значение F-критерия попадает в критическую область (123,64>2,9), подтверждая, что тип станка влияет на выработку деталей. Выборочный коэффициент детерминации для фактора А:

$$R^2 = \frac{309,26}{371,59} = 0,83$$

показывает, что 83% общей выборочной вариации выработки деталей обусловлено влиянием типа станка.

В строке «Столбцы» указаны расчетные значения показателей для фактора В – способ обработки заготовок. Расчетное значение F-критерия также подтверждает, что способ обработки также влияет на выработку деталей (3,99>2,90). Выборочный коэффициент детерминации для фактора B:

$$R^2 = \frac{9,97}{371,59} = 0,03$$

показывает, что только 3% общей выборочной вариации выработки деталей связано с влиянием способа обработки заготовок.

Значимость фактора взаимодействия (3,42>2,19) свидетельствует, что эффективность различных типов станков изменяется в зависимости от способа обработки заготовок.

#### 3. СТАТИСТИЧЕСКИЕ МЕТОДЫ ИЗУЧЕНИЯ ВЗАИМОСВЯЗЕЙ

#### 3.1. Стандартные статистические функции

В мастере функций есть ряд статистических функций, связанных с режимами «Ковариация» и «Корреляция».

Функция КОВАР рассчитывает значение ковариации между двумя массивами данных.

Синтаксис: КОВАР (массив1; массив2)

Функция КОРЕЛЛ рассчитывает линейный коэффициент корреляции между массивами данных.

Синтаксис: КОРЕЛЛ (массив1; массив2)

В рассмотренном примере (см. рис. 3.1.1) линейный коэффициент корреляции между динамикой розничного товарооборота и реальных располагаемых денежных доходов составил 0,447.

|    |   | А     | В     | C         | D           | E            | F            | G           | Н            |                | J             | K    |
|----|---|-------|-------|-----------|-------------|--------------|--------------|-------------|--------------|----------------|---------------|------|
| 1  | Q |       | D     | _КОРРЕЛ-  | 1           | 1            |              |             |              |                |               |      |
| 2  |   | 108   | 114,4 |           |             | Массив1      | A2:A12       |             |              | <b>1</b> 0     | 8:108.3:109.  | 1:11 |
| 3  |   | 108,3 | 116,8 |           |             |              |              |             |              |                |               |      |
| 4  |   | 109,1 | 115,4 |           |             | Массив2      | B2:B12       |             |              | <u> </u> = {11 | 4,4:116,8:11  | 5,4  |
| 5  |   | 108,5 | 115,6 | <u> </u>  |             |              |              |             |              | _ 0.4          | 47003560      |      |
| 6  |   | 108,8 | 109,1 | Возвращае | т коэффицие | ент корреляц | ИИ МЕЖДУ ДЕ  | умя множест | вами данны)  | = 0,+<br>(,    | 17903309      |      |
| 7  |   | 110,2 | 119,7 |           |             |              |              |             |              |                |               |      |
| 8  |   | 108,8 | 113,8 |           |             |              |              |             |              |                |               |      |
| 9  |   | 107,9 | 110,4 |           |             | Массив2      | второй диаг  | азон значен | ий. Значения | ми могут бы    | ть числа, име | ена, |
| 10 |   | 106,1 | 109,5 |           |             |              | массивы или  | ссылки с им | енами.       |                |               |      |
| 11 |   | 107   | 114,2 |           |             |              |              |             |              |                |               |      |
| 12 |   | 107,1 | 117,3 | 2         |             |              | вначение:0.4 | 47903569    |              | OK             | Отм           | ена  |
| 13 |   |       |       |           |             |              |              |             |              |                |               |      |

Рисунок 3.1.1. Диалоговое окно функции КОРЕЛЛ

Рассмотрим порядок работы со встроенной статистической функцией ЛИНЕЙН, которая определяет коэффициенты парной линейной регрессии:

1) введите исходные данные в блок **A2:B17** или откройте существующий файл с исходными данными;

2) выделите область пустых ячеек 5 х 2 (5 строк, 2 столбца), например, в

блоке **D3 : Е7** (см. рис. 20) для вывода результатов регрессионной статистики;

3) в главном меню выберите Вставка/Функция (или на панели инструментов щелкните по кнопке Вставка функции).

4) В окне *Категория* Мастера функций выберите Статистические, в окне *Функция* – ЛИНЕЙН. Щелкните по кнопке ОК.

5) заполните аргументы функции (см. рис. 3.1.2)

| линейн 🔽 🗙 🗸 =                                                                                                    | =ЛИНЕЙН(А2:А17;В2:В17;1;1) |                        |  |  |  |  |  |  |
|----------------------------------------------------------------------------------------------------|----------------------------|------------------------|--|--|--|--|--|--|
| ГЛИНЕЙН                                                                                                    |                            |                        |  |  |  |  |  |  |
| Изв_знач_у                                                                                                    | A2:A17 🔂                   | = {126:137:148:191:2   |  |  |  |  |  |  |
| Изв_знач_х                                                                                                    | B2:B17 🔂                   | = {4:4,8:3,8:8,7:8,2:9 |  |  |  |  |  |  |
| Константа                                                                                                    | 1 💽                        | = ИСТИНА               |  |  |  |  |  |  |
| Стат                                                                                                    | 1 🔤                        | = ИСТИНА               |  |  |  |  |  |  |
| <br>= {13,5240704392874;181<br>Возвращает параметры линейного приближения по методу наименьших квадратов.                         |                            |                        |  |  |  |  |  |  |
| Стат логическое значение, которое указывает, требуется вернуть<br>дополнительную статистику по регрессии (ИСТИНА) или нет (ЛОЖЬ). |                            |                        |  |  |  |  |  |  |
| 3                                                                                                    | начение: 13,52407044       | ОК Отмена              |  |  |  |  |  |  |

Рисунок 3.1.2. Диалоговое окно ввода аргументов функции ЛИНЕЙН

Известные значения y – ссылка на первый столбец блока A2:B17, содержащий данные <u>результативного</u> признака. Известные значения x – ссылка на второй столбец этого же блока, содержащий данные <u>независимого</u> признака. *Константа* – логическое значение. Если Константа = 1, то свободный коэффициент a рассчитывается обычным образом. Если Константа = 0, то свободный коэффициент a равен 0; в данном примере укажите 1. *Статистика (Стат)* – логическое значение. Если Статистика = 1, то дополнительная информация выводится. Если Статистика = 0, то выводятся только оценки коэффициентов уравнения; мы введем 1.

6) чтобы результат регрессии разместился как массив значений, расположенный в выделенной ранее области D3:E7, после ввода всех аргументов функции ЛИНЕЙН надо одновременно нажать комбинацию клавиш <CTRL>+<SHIFT>+<ENTER> (см. рис. 3.1.3).

|    | E6  | -    | = {= | =ЛИНЕЙН( | (A2:A17;B | 2:B17;1;1)} |   |
|----|-----|------|------|----------|-----------|-------------|---|
|    | А   | В    | С    | D        | E         | F           | G |
| 1  | Y   | x    |      |          |           |             |   |
| 2  | 126 | 4    |      |          |           |             |   |
| 3  | 137 | 4,8  |      | 13,52407 | 181,1232  |             |   |
| 4  | 148 | 3,8  |      | 4,271905 | 44,60038  |             |   |
| 5  | 191 | 8,7  |      | 0,417211 | 81,28408  |             |   |
| 6  | 274 | 8,2  |      | 10,0224  | 14        |             |   |
| 7  | 370 | 9,7  |      | 66219    | 92499,43  |             |   |
| 8  | 432 | 14,7 |      |          |           |             |   |
| 9  | 445 | 18,7 |      |          |           |             |   |
| 10 | 367 | 19,8 |      |          |           |             |   |
| 11 | 367 | 10,6 |      |          |           |             |   |
| 12 | 321 | 8,6  |      |          |           |             |   |
| 13 | 307 | 6,5  |      |          |           |             |   |
| 14 | 331 | 12,6 |      |          |           |             |   |
| 15 | 345 | 6,5  |      |          |           |             |   |
| 16 | 364 | 5,8  |      |          |           |             |   |
| 17 | 384 | 5,7  |      |          |           |             |   |

Рисунок 3.1.3. Результат вычисления функции ЛИНЕЙН

По результату вычисления функции ЛИНЕЙН запишем уравнение регрессии: y = 181,12 + 13,52 \* x

$$(44.60)$$
  $(4.27)$ 

В скобках указаны стандартные ошибки коэффициентов.

Дополнительная регрессионная статистика будет выводиться в порядке, указанном в следующей ниже схеме:

| Левый столбец массива                   | Правый столбец массива            |
|-----------------------------------------|-----------------------------------|
| Значение коэффициента <b>b</b>          | Значение коэффициента а           |
| Стандартная ошибка <b>b</b>             | Стандартная ошибка а              |
| Коэффициент детерминации $\mathbf{R}^2$ | Среднеквадратическое отклонение у |
| F-критерий                              | Число степеней свободы            |
| Регрессионная сумма квадратов           | Остаточная сумма квадратов        |

*Коэффициент детерминации* составил 0,4172, то есть 41,72% дисперсии объема реализации обусловлено дисперсией расходов на рекламу. Это не свидетельствует об их очевидной линейной зависимости. При увеличении расходов на рекламу на 1000 рублей, объем реализации возрастает на 13520 рублей. Наблюдаемое *значение критерия Фишера* составило 10,02.

Для нахождения критического значения критерия Фишера применяется функция **FPACIIPOБP**. По аналогии с предыдущим, в окне *Категория* Мастера функций выберите **Статистические**, в окне *Функция* – **FPACIIPOБP**. Щелкните по кнопке OK(см. рис. 3.1.4).

Заполните аргументы функции:

Вероятность – это вероятность, связанная с F-распределением;

*Степени свободы* 1 - это числитель степеней свободы, **v1** = m.

| FPACПОБР-                                                                                                    |                  |                                                |                           |  |  |  |  |  |  |
|----------------------------------------------------------------------------------------------------|------------------|------------------------------------------------|---------------------------|--|--|--|--|--|--|
|                                                                                                    | Вероятность      | 0,05                                           | 🛃 = 0,05                  |  |  |  |  |  |  |
| C                                                                                                    | тепени_свобо ды1 | 1                                              | <b>1</b> = 1              |  |  |  |  |  |  |
| C                                                                                                    | тепени_свобо ды2 | 14                                             | <b>1</b> 4                |  |  |  |  |  |  |
| = 4,600110515<br>Возвращает обратное значение для F-распределения вероятностей: если p = FPACП(x,), то<br>FPACПОБР(p,) = x. |                  |                                                |                           |  |  |  |  |  |  |
| C                                                                                                    | тепени_свободы2  | знаменатель степеней свободы - число<br>10^10. | ) от 1 до 10^10, исключая |  |  |  |  |  |  |
| 2                                                                                                    | З                | начение: 4,600110515                           | ОК Отмена                 |  |  |  |  |  |  |

Рисунок 3.1.4. Диалоговое окно функции **FPACПРОБР**.

*Степени свободы* 2 - это знаменатель степеней свободы, v2 = n-m-1.

Критическое (табличное) значение при 5% уровне значимости для  $v_1=1$  и  $v_2=14$  равно 4,60. Наблюдаемое значение превышает критическое, то есть признается статистическая значимость и надежность полученных оценок. Регрессионная сумма квадратов составила 66219, остаточная сумма квадратов составила 92499, 93.

#### 3.2. Надстройка «Пакет анализа»

Режим *«Ковариация»* служит для расчета генеральной ковариации на основе выборочных данных.

Ниже приведены показатели динамики розничного товарооборота (Q), реальной заработной платы (W), реальных располагаемых доходов населения (D) и численности безработных (T) в январе-октябре 2003 года, в % к соответствующему периоду предыдущего года. Ковариация характеризует рассеивание величин и линейные связи между ними. Для независимых случайных величин ковариация равна нулю. Если величина мало отличается от своего математического ожидания (почти не случайна), то показатель ковариации будет мал.

|    | Α       | В     | С     | D      | Е                | F                    | G     |        | Н                   |          |   | J       |   |
|----|---------|-------|-------|--------|------------------|----------------------|-------|--------|---------------------|----------|---|---------|---|
| 1  | Q       | W     | D     | T      | Ковариан         | ия                   |       |        |                     |          |   | ?       | × |
| 2  | 108     | 110,2 | 114,4 | 105,9  | Ryonuluo         |                      |       |        |                     |          | _ |         |   |
| 3  | 108,3   | 110,7 | 116,8 | 110,2  | Бходные          | данные               | E     |        | , to tral           | =        |   | OK      |   |
| 4  | 109,1   | 108,3 | 115,4 | 108,7  | в <u>х</u> однои | интервал:            | E     | \$A\$: | 1:\$D\$12           |          | Ē | A       |   |
| 5  | 108,5   | 109,7 | 115,6 | 107    | Группира         | ование:              | ¢     | 🖲 по   | о стол <u>б</u> цам |          |   | Отмена  |   |
| 6  | 108,8   | 108,4 | 109,1 | 105,3  |                  |                      | (     | Опо    | о строкам           |          |   | Справка |   |
| 7  | 110,2   | 110   | 119,7 | 106    | П Меткі          | и в первой ст        | гроке |        | _                   |          | 1 |         |   |
| 8  | , 108,8 | 109,5 | 113,8 | 108,2; |                  |                      |       |        |                     |          |   |         |   |
| 9  | 107,9   | 107,8 | 110,4 | 108    | Параметр         | ры вывода            | _     |        |                     |          |   |         |   |
| 10 | 106,1   | 108,1 | 109,5 | 109,2  | С В <u>ы</u> хо, | дной интерв          | ал: Г |        |                     | <b>1</b> |   |         |   |
| 11 | 107     | 109,2 | 114,2 | 103,6  | 🖲 Новы           | й пабочий пи         | ст: Г |        |                     |          |   |         |   |
| 12 | 107,1   | 109,5 | 117,3 | 101,4  | 0                | -                    |       |        |                     |          |   |         |   |
| 13 |         |       |       |        | О Новая          | я рабочая <u>к</u> н | ига   |        |                     |          |   |         |   |
|    |         |       |       |        |                  |                      |       |        |                     |          |   |         |   |

Рисунок 3.2.1. Диалоговое окно режима «Ковариация»

|   | Q        | W        | D      | Т        |
|---|----------|----------|--------|----------|
| Q | 1,280545 |          |        |          |
| W | 0,299727 | 0,893636 |        |          |
| D | 1,702    | 2,35     | 11,276 |          |
| Т | 0,496273 | -0,23464 | -1,867 | 6,731636 |

#### Ковариационная матрица

В данном примере наибольшее рассеивание характерно для динамики реального располагаемого дохода (11,28) и численности безработных (6,73). Прямая линейная связь ярко выражена между динамикой реальной заработной платы и реальных располагаемых доходов населения (2,35), между динамикой розничного товарооборота и реальных располагаемых доходов населения (1,70) обратная линейная зависимость наблюдается между реальными располагаемыми доходами населения и численностью безработных (-1,87).

Режим *«Корреляция»* предназначен для расчета генерального и выборочного коэффициентов корреляции соответственно на основе генеральных и выборочных данных (см. рис. 3.2.2.).

|    | Α        | В     | С     | D     | E                | F                    | G      | Н                   |          | J       |
|----|----------|-------|-------|-------|------------------|----------------------|--------|---------------------|----------|---------|
| 1  | Q        | Ŵ     | D     | Ť     | Konneggi         | ия                   |        |                     | ,        | ? X     |
| 2  | 108      | 110,2 | 114,4 | 105,9 | Durant           |                      |        |                     |          |         |
| 3  | 108,3    | 110,7 | 116,8 | 110,2 | Бходные          | данные               |        |                     |          | OK      |
| 4  | ; 109,1  | 108,3 | 115,4 | 108,7 | в <u>х</u> однои | интервал:            | 13225  | 51:\$D\$12          |          |         |
| 5  | 108,5    | 109,7 | 115,6 | 107   | Группира         | ование:              | 🖲 r    | ю стол <u>б</u> цам |          | Отмена  |
| 6  | 108,8    | 108,4 | 109,1 | 105,3 |                  |                      | Or     | ю строкам           |          | Справка |
| 7  | 110,2    | 110   | 119,7 | 106   | 🛛 🔽 Метк         | и в первой ст        | гроке  | _                   |          |         |
| 8  | 108,8    | 109,5 | 113,8 | 108,2 |                  |                      |        |                     |          |         |
| 9  | [ 107,9] | 107,8 | 110,4 | 108   | Параметр         | ры вывода—           |        |                     |          |         |
| 10 | 106,1    | 108,1 | 109,5 | 109,2 | 🔿 Выхо           | дной интерв          | ал:    |                     | <u> </u> |         |
| 11 | 107      | 109,2 | 114,2 | 103,6 | • Новы           | ій пабочий пи        | ист: ( |                     |          |         |
| 12 | 107,1    | 109,5 | 117,3 | 101,4 |                  | -                    |        |                     |          |         |
| 13 |          |       |       |       | О Нова:          | я рабочая <u>к</u> н | ига    |                     |          |         |
| 14 |          |       |       |       |                  |                      |        |                     |          |         |

Рисунок 3.2.2. Диалоговое окно режима «Корреляция».

Линейный коэффициент корреляции характеризует тесноту линейной зависимости.

|   | Q        | W        | D        | Т |
|---|----------|----------|----------|---|
| Q | 1        |          |          |   |
| W | 0,280187 | 1        |          |   |
| D | 0,447904 | 0,740304 | 1        |   |
| Т | 0,16903  | -0,09567 | -0,21429 | 1 |

Корреляционная матрица

Как видно из матрицы, между парами всех показателей существуют стохастические связи. Характер связей состоит в следующем: связь между динамикой реальной заработной платой и реальных располагаемых доходов является существенной и прямой (r<sub>xy</sub>=0,74); связь между динамикой розничного товарооборота и реальных располагаемых доходов населения является умеренной и прямой (r<sub>xy</sub>=0,44); между другими парами показателей имеется слабая линейная связь, причем между динамикой численности безработных, реальной заработной платы и реальных располагаемых доходов населения связь обратная.

Режим *«Регрессия»* служит для получения оценок коэффициентов линейной регрессии и проверки ее качества. В главном меню выполните Сервис/Анализ данных. В панели "Инструменты анализа" выберите Регрессия, затем ОК и заполните диалоговое окно режима «Регрессия».

| Регрессия                                                                                                    |                                                                                           | ? ×                             |
|----------------------------------------------------------------------------------------------------|-------------------------------------------------------------------------------------------|---------------------------------|
| Входные данные<br>Входной интервал Y:<br>Входной интервал X:<br>Метки<br>Уровень надежности:                                   | <mark>\$А\$2:\$А\$17 №<br/>\$B\$2:\$B\$17 №<br/>П К<u>о</u>нстанта - ноль<br/>95 %</mark> | ОК<br>Отмена<br><u>С</u> правка |
| Параметры вывода<br>О В <u>ы</u> ходной интервал:<br>О Новый рабочий <u>л</u> ист:<br>О Новая рабочая <u>к</u> нига<br>Остатки |                                                                                           |                                 |
| ■ Останки<br>Стандартизованные оста<br>Нормальная вероятность<br>График нормальной вероя                                       | птки График остатков                                                                      |                                 |

Рисунок 3.2.3. Диалоговое окно режима "Регрессия"

Входной интервал Y – диапазон, содержащий данные <u>результативного</u> признака. Входной интервал X – диапазон, содержащий данные <u>независимого</u> признака. Метки – флажок, указывающий, есть ли в первой строке названия столбцов или нет. Константа-ноль – флажок, который указывает на отсутствие свободного коэффициента в уравнении. Выходной интервал – указывается левая верхняя ячейка, если вывод результатов производится в заданный интервал. Новый рабочий лист - по умолчанию вывод результатов производится на новый рабочий лист, можно указать его имя. Чтобы получить информацию об остатках, необходимо установить соответствующие флажки в этом диалоговом окне. В заключение щелкните по кнопке **ОК**. Рассмотрим пример.

Имеются следующие поквартальные данные по торговой фирме:

| Y | 126 | 137 | 148 | 191 | 274 | 370 | 432  | 445  | 367  | 367  | 321 | 307 | 331  | 345 | 364 | 384 |
|---|-----|-----|-----|-----|-----|-----|------|------|------|------|-----|-----|------|-----|-----|-----|
| X | 4   | 4,8 | 3,8 | 8,7 | 8,2 | 9,7 | 14,7 | 18,7 | 19,8 | 10,6 | 8,6 | 6,5 | 12,6 | 6,5 | 5,8 | 5,7 |

 Y – объем реализации (тыс. руб), X – расходы на рекламу (тыс. руб).
 Оценим коэффициенты уравнения парной линейной регрессии объема реализации и расходов на рекламу. Результаты представлены ниже.

|    | A                    | В       | Ċ            | D                              | E                      | F            |  |  |  |  |
|----|----------------------|---------|--------------|--------------------------------|------------------------|--------------|--|--|--|--|
| 1  | вывод итогов         |         | _            |                                |                        |              |  |  |  |  |
| 2  |                      |         | П            | Переменная Х 1 График остатков |                        |              |  |  |  |  |
| 3  | Регрессионная стат   | ижика   |              |                                |                        |              |  |  |  |  |
| 4  | Множественный R      | 0,64592 | 20           | <sup>00</sup> T .              |                        |              |  |  |  |  |
| 5  | R-владрат            | 0,41721 | E 10         | 00 <b>- 1</b> 🝾                |                        |              |  |  |  |  |
| 6  | Нормированный R-всез | 0,37558 | 181          | 0                              | * I • I                | <b>•</b>     |  |  |  |  |
| 7  | Стандартная опнибиза | 81,2841 | <b>ö</b> -10 | DO 🛊 🍾                         | 10                     | 20 25        |  |  |  |  |
| 8  | Наблюдения           | 16      | -20          | 00 <del>-</del> 00             |                        |              |  |  |  |  |
| 9  |                      |         |              | л                              | іфеленная Х            | 1            |  |  |  |  |
| 10 | Дисперсионный анализ |         |              |                                |                        |              |  |  |  |  |
| 11 |                      | đ       | .55          | MS                             | ₹.                     | Значимость F |  |  |  |  |
| 12 | Регрессия            | 1       | 66219        | 66219,00492                    | 10,02239736            | 0,006872127  |  |  |  |  |
| 13 | OCTATOR              | 14      | 92499,4      | 6607,102327                    |                        |              |  |  |  |  |
| 14 | Maroro               | 15      | 158718       |                                |                        |              |  |  |  |  |
| 15 |                      |         |              |                                |                        |              |  |  |  |  |
| 16 | Көзффициянты         | Стандар | тнаг оши     | t-статиктика                   | Р-Значение             | Насконие 95% |  |  |  |  |
| 17 | У-пересечение        | 181,123 | 44,6004      | 4,06102265                     | 0,001167794            | 85,464775    |  |  |  |  |
| 18 | Переменная Х 1       | 13,5241 | 4,27191      | 3,165817013                    | 0,006872127 4,36173669 |              |  |  |  |  |

Рисунок 3.2.4. Результаты применения режима Регрессия.

Помимо регрессионной статистики, они содержат таблицу дисперсионного анализа, наблюдаемые значения статистики Стьюдента, доверительные интервалы коэффициентов регрессии, остатки модели, график остатков.

Рассмотрим результаты подробнее.

| Регрессионная статистика |                                                     |  |  |  |  |
|--------------------------|-----------------------------------------------------|--|--|--|--|
| Множественный R          | 0,64591837- коэффициент парной корреляции           |  |  |  |  |
| R-квадрат                | 0,41721054 – коэффициент детерминации               |  |  |  |  |
| Нормированный R-квадрат  | 0,37558272 – скорректированный коэф-нт детерминации |  |  |  |  |
| Стандартная ошибка       | 81,2840841 – среднее квадратическое отклонение Ү    |  |  |  |  |
| Наблюдения               | 16 – количество наблюдений                          |  |  |  |  |

Коэффициент парной корреляции, равный 0,6459, свидетельствует об умеренной связи между объемом реализации и расходами на рекламу. Скорректированный коэффициент детерминации скорректирован на число степеней свободы, он указывает, что 37,5% дисперсии объема реализации объясняет регрессия с расходами на рекламу. Среднее квадратическое отклонение Y ( $\sigma_y$ ) - средний показатель вариации объема реализации составил 81,28. Таблица дисперсионного анализа содержит еще один показатель качества регрессии – наблюдаемое значение критерия Фишера. Указана значимость для наблюдаемого значения критерия Фишера – 0,687% (вероятность отвергнуть правильную нулевую гипотезу), она меньше критического уровня значимости, заданного 5 %. В таблице также продемонстрирован расчет факторной и остаточной дисперсий на одну степень свободы.

| Дисперсио | нный анал | <i>U</i> 3     |                 |             |                |
|-----------|-----------|----------------|-----------------|-------------|----------------|
|           | Df –число | SS-сумма квад- | MS – дисперсия  | F – наблюд. | Значимость F-  |
|           | степеней  | ратов отклоне- | на одну степень | Значение    | уровень значи- |
|           | свободы   | ний            | свободы         | критерия    | мости F        |
|           |           |                |                 | Фишера      |                |
| Регрессия | 1         | 66219,00492    | 66219,00492     | 10,0223974  | 0,006872127    |
|           |           | (факторная)    | (факторная)     |             |                |
| Остаток   | 14        | 92499,43258    | 6607,102327     |             |                |
|           |           | (остаточная)   | (остаточная)    |             |                |
| Итого     | 15        | 158718,4375    |                 |             |                |
|           |           | (общая)        |                 |             |                |

Наблюдаемое значение критерия Стьюдента для коэффициентов *a* и *b*, а также доверительные интервалы указаны в следующей таблице.

|                | Коэффи-      | Стандартная | t-статистика | <i>P</i> - | Нижние    | Верхние   |
|----------------|--------------|-------------|--------------|------------|-----------|-----------|
|                | циенты       | ошибка      |              | Значение   | 95%       | 95%       |
| Ү-пересечение  | 181,1231     | 44,6003841  | 4,06102265   | 0,001167   | 85,464775 | 276,78156 |
|                | ( <b>a</b> ) |             |              |            |           |           |
| Переменная Х 1 | 13,52407     | 4,27190528  | 3,16581701   | 0,006872   | 4,3617366 | 22,686404 |
|                | ( <b>b</b> ) |             |              |            |           |           |

Запишем уравнение регрессии: у = 181,12 + 13,52\*х

(44,60) (4,27) – стандартная ошибка

(4,06) (3,17) – наблюдаемая t-статистика

Для нахождения критического значения критерия Стьюдента применяется статистическая функция СТЬЮДРАСПРОБР. В окне *Категория* Мастера функций выберите **Статистические**, в окне *Функция* – **СТЬЮДРАСПРОБР**, нажмите ОК (см. рис. 3.1.5).

| ГСТЬЮДРАСПОБР                   |                                                        |                         |
|---------------------------------|--------------------------------------------------------|-------------------------|
| Вероятность                     | 0,05                                                   | <b>1</b> = 0,05         |
| Степени_свободы                 | 14                                                     | <b>1</b> 4              |
|                                 |                                                        | = 2,144788596           |
| возвращает обратное распределен | ие ствюдента.                                          |                         |
| Степени_свободы                 | положительное целое число степеней (<br>распределение. | вободы, характеризующее |
|                                 | Значение:2,144788596                                   | ОК Отмена               |

Рисунок 3.1.5. Диалоговое окно функции СТЬЮДРАСПРОБР после ввода аргументов.

Аргументы функции заполняем, исходя из того, что: поле *вероятность* – это вероятность, соответствующая двустороннему распределению Стьюдента; поле с*тепени свободы* – это число степеней свободы, характеризующее распределение.

В данном случае критическое (табличное) значение критерия Стьюдента при числе степеней свободы v = n-2 = 14 и уровне значимости 0,05/2=0,025 составляет 2,1448. Наблюдаемое значение t-статистики для каждого из коэффициентов превышает критическое. Следовательно, отвергается гипотеза о равенстве коэффициентов нулю и с вероятностью 95% признается их статистическая значимость. Запишем доверительные интервалы, в пределах которых с вероятностью 95% могут находиться значения коэффициентов:

85,46 < a < 276,78; 4,36 < b < 22,69.

## 4. МЕТОДЫ АНАЛИЗА ВРЕМЕННЫХ РЯДОВ

## 4.1.Стандартные статистические функции

В ППП Excel для расчета прогнозируемых значений результативного признака предназначены статистические функции ПРЕДСКАЗ, ТЕНДЕНЦИЯ, РОСТ.

Функции ПРЕДСКАЗ, ТЕНДЕНЦИЯ рассчитывают для парной регрессии прогнозируемое значение результативного признака в соответствии с линейным трендом (см. рис.4.1.1).

Синтаксис: ПРЕДСКАЗ (х; известные значения у; известные значения х) ТЕНДЕНЦИЯ (известные значения у; известные значения х; новые значения х; конст).

|    | A        | В          | С                | D          | E                                                                                                    | F          | G            | H            |             | J             | K              |      |
|----|----------|------------|------------------|------------|----------------------------------------------------------------------------------------------------|------------|--------------|--------------|-------------|---------------|----------------|------|
| 1  | Объемы п | родаж авто | омобилей компани | и Ford Mot | tor Compan                                                                                                    | у          |              |              |             |               |                |      |
|    |          | Период     | Объем продаж,    | ПРЕДСКАЗ   |                                                                                                    |            |              |              |             |               |                |      |
| 2  | Год      | времени    | млн. дол.        |            |                                                                                                    | x          | 17           |              |             | <b>1</b> = 17 |                |      |
| 3  | 1994     | 1          | 26070            |            | и                                                                                                    | 38 3HAU V  | C3:C18       |              |             |               | 170-28375-24   | 1921 |
| 4  | 1994     | 2          | 28375            |            |                                                                                                    | 50_51104_7 | 0.010        |              |             |               | 570,20575,21   | 1721 |
| 5  | 1994     | 3          | 24926            |            | И                                                                                                    | зв_знач_х  | B3:B18       |              |             | <b>1</b> :2   | 2:3:4:5:6:7:8: | :9:1 |
| 6  | 1994     | 4          | 27766            |            |                                                                                                    |            |              |              |             | 212           | 00 175         |      |
| 7  | 1995     | 5          | 28601            | Возвращае  | <ul> <li>= 51309,175</li> <li>озвращает значение линейного тренда, значение проекции по линейному приближению.</li> </ul> |            |              |              |             |               |                |      |
| 8  | 1995     | 6          | 29861            |            |                                                                                                    |            |              |              |             |               |                |      |
| 9  | 1995     | 7          | 24437            |            |                                                                                                    |            |              |              |             |               |                |      |
| 10 | 1995     | 8          | 27597            |            |                                                                                                    | x          | элемент дан  | ных, для кот | орого предс | казывается:   | значение.      |      |
| 11 | 1996     | 9          | 28297            |            |                                                                                                    |            |              |              |             |               |                |      |
| 12 | 1996     | 10         | 31762            |            |                                                                                                    |            |              |              |             |               |                |      |
| 13 | 1996     | 11         | 26459            | ?          |                                                                                                    | -          | начение:313  | 89 175       |             | ОК            | Отм            | ена  |
| 14 | 1996     | 12         | 31505            |            |                                                                                                    |            | 104011101010 | ,00,170      |             |               |                |      |
| 15 | 1997     | 13         | 30037            |            |                                                                                                    |            |              |              |             |               |                |      |
| 16 | 1997     | 14         | 32805            |            |                                                                                                    |            |              |              |             |               |                |      |
| 17 | 1997     | 15         | 28196            |            |                                                                                                    |            |              |              |             |               |                | Τ    |
| 18 | 1997     | 16         | 31897            |            |                                                                                                    |            |              |              |             |               |                |      |

Рисунок 4.1.1. Диалоговое окно статистической функции ПРЕДСКАЗ.

**Функция РОСТ** рассчитывает массив прогнозируемых значений результативного признака в соответствии с экспоненциальной кривой.

|    | A        | В         | C                | D          | E           | F                                      | G             | H            |              | J              | K           |        |
|----|----------|-----------|------------------|------------|-------------|----------------------------------------|---------------|--------------|--------------|----------------|-------------|--------|
| 1  | Объемы п | родаж авт | омобилей компани | и Ford Mot | or Compan   | iy                                     |               |              |              |                |             |        |
|    |          | Период    | Объем продаж,    | POCT       |             | 1                                      |               |              |              |                |             |        |
| 2  | Год      | времени   | млн. дол.        |            |             |                                        | C3/C18        |              |              | <b>1</b> - 12  |             | 2402   |
| 3  | 1994     | 1         | 26070            |            |             | ////////////////////////////////////// | 100,010       |              |              |                |             | 21721  |
| 4  | 1994     | 2         | 28375            |            |             | Изв_знач_х                             | B3:B18        |              |              | <b>1</b> = {1  | 2:3:4:5:6:7 | :8:9:1 |
| 5  | 1994     | 3         | 24926            |            |             | Нов_знач_х                             | (17           |              |              | <b>1</b> = {1) | 7}          |        |
| 6  | 1994     | 4         | 27766            |            |             | Константа                              | I             |              |              | <br>           | тина        |        |
| 7  | 1995     | 5         | 28601            |            |             | Koncranie                              | , l 1         |              |              | <u> </u>       |             |        |
| 8  | 1995     | 6         | 29861            |            |             |                                        |               |              |              | = {3;          | 1387,47659  | 57432} |
| 9  | 1995     | 7         | 24437            | Возвраща   | ет значения | в соответств                           | зии с экспоне | нциальным т  | рендом, воз  | вращая знач    | ения́у для  | ŕ      |
| 10 | 1995     | 8         | 27597            | указанных  | (рядов новы | ых значений »                          | G.            |              |              |                |             |        |
| 11 | 1996     | 9         | 28297            |            |             |                                        |               |              |              |                |             |        |
| 12 | 1996     | 10        | 31762            |            |             | Константа                              | логическое    | значение: ко | онстанта b в | ычисляется     | обычным об  | іразом |
| 13 | 1996     | 11        | 26459            |            |             |                                        | при значения. | и истипа и   | равна і при  | значении ло    | жь или отс  | утстві |
| 14 | 1996     | 12        | 31505            |            |             |                                        |               |              |              |                |             |        |
| 15 | 1997     | 13        | 30037            | 😫          |             |                                        | Значение: 31  | 387,4766     |              | OK             | 0           | тмена  |
| 16 | 1997     | 14        | 32805            |            |             |                                        |               |              |              |                |             |        |
| 17 | 1997     | 15        | 28196            |            |             |                                        |               |              |              |                |             |        |
| 18 | 1997     | 16        | 31897            |            |             |                                        |               |              |              |                |             |        |
| 10 |          |           |                  |            |             |                                        |               |              |              |                |             |        |

Рисунок 4.1.2. Диалоговое окно статистической функции РОСТ

Синтаксис: РОСТ (известные значения у; известные значения х; новые значения х; конст).

4.2. Надстройка "Пакет анализа"

Режим "*Скользящее среднее*" служит для сглаживания уровней эмпирического временного ряда на основе метода простой скользящей средней.

|    | A        | В         | С                | D          | E                 | F                          | G     | H          |                     | J        | K     |
|----|----------|-----------|------------------|------------|-------------------|----------------------------|-------|------------|---------------------|----------|-------|
| 1  | Объемы п | родаж авт | омобилей компани | и Ford Mot | or Compan         | у                          |       |            |                     |          |       |
|    |          |           | Объем продаж,    | Скольз.    |                   |                            |       |            |                     |          |       |
| 2  | Год      | Квартал   | умлн. дол.       | среднее    |                   |                            |       |            |                     |          |       |
| 3  | 1994     | 1         | } 26070;         |            | Скользян          | иее средне                 | e     |            |                     |          | ? ×   |
| 4  | 1994     | 2         | ; 28375          | 26457      | -Вуольные         |                            |       |            |                     |          |       |
| 5  | 1994     | 3         | { 24926;         | 27022,33   | Входные           | HUTODOOD .                 | 1777  | 0.45410    | 3                   | <b>a</b> | ок    |
| 6  | 1994     | 4         | 27766            | 27097,67   | Б <u>х</u> одной  | В <u>х</u> одной интервал: |       |            |                     |          |       |
| 7  | 1995     | 1         | 28601            | 28742,67   | 🛛 🔽 <u>М</u> еткі | Метки в первой строке      |       |            |                     |          | мена  |
| 8  | 1995     | 2         | 29861            | 27633      |                   |                            |       |            |                     | Сп       | равка |
| 9  | 1995     | 3         | 24437            | 27298,33   | <u>И</u> нтерва.  | Интервал: 3                |       |            |                     |          |       |
| 10 | 1995     | 4         | 27597            | 26777      | Парамет           | ы вывода-                  |       |            |                     |          |       |
| 11 | 1996     | 1         | } 28297          | 29218,67   | Выходно           | й интервал                 | d D d | 4.40417    |                     | ਗ        |       |
| 12 | 1996     | 2         | 31762            | 28839,33   | DDIXODINO         |                            | 12/2  | т.рСр17    |                     |          |       |
| 13 | 1996     | 3         | ( 26459)         | 29908,67   | Новый ра          | абочий лист:               |       |            |                     |          |       |
| 14 | 1996     | 4         | (31505)          | 29333,67   | Новая ра          | збочая книга               |       |            |                     |          |       |
| 15 | 1997     | 1         | (                | 31449      | E a               |                            | E c   |            |                     |          |       |
| 16 | 1997     | 2         | {32805           | 30346      | І♥ ВЫВО,          | д графика                  |       | тандартные | <u>п</u> огрешности |          |       |
| 17 | 1997     | 3         | 28196            | 30966      |                   | 1                          | 1     | 1          |                     |          |       |
| 18 | 1997     | 4         | 31897            |            |                   |                            |       |            |                     |          |       |
| 10 |          |           |                  |            |                   |                            |       |            |                     |          |       |

Рисунок 4.2.2. Диалоговое окно режима "Скользящее среднее".

В поле «Интервал» вводится интервал сглаживания (по умолчанию интервал сглаживания равен трем).

В режиме *"Экспоненциальное сглаживание"* реализован метод простого экспоненциального сглаживания.

|    | A        | В          | C                | D          | E                | F            | G            | J H        |             | J        | K     |
|----|----------|------------|------------------|------------|------------------|--------------|--------------|------------|-------------|----------|-------|
| 1  | Объемы п | родаж авті | омобилей компани | и Ford Mot | or Compan        | у            |              |            |             |          |       |
|    |          |            | Объем продаж,    | Экспон.    |                  |              |              |            |             |          |       |
| 2  | Год      | Квартал    | млн. дол.        | средняя    |                  |              |              |            |             |          |       |
| 3  | 1994     | 1          | 26070            |            | Экспонен         | щиальное     | сглаживан    | ие         |             |          | ? ×   |
| 4  | 1994     | 2          | 28375            | 26070      | -Входные         | данные       |              |            |             |          |       |
| 5  | 1994     | 3          | 24926            | 27453      | Входной          | интервал:    | <b>*</b> *** | 2.46418    | -           | a   L    | OK    |
| 6  | 1994     | 4          | 27766            | 25936,8    | <u>Drodinon</u>  | nin opbasii  | 1:2222       |            |             |          | тмена |
| 7  | 1995     | 1          | ; 28601          | 27034,32   | <u>Ф</u> актор з | затухания:   | 0,4          |            |             |          | incid |
| 8  | 1995     | 2          | 29861            | 27974,33   | 🔽 <u>М</u> етк   | и            |              |            |             | ⊆r       | равка |
| 9  | 1995     | 3          | 24437            | 29106,33   | Парамети         | ъы вывода –  |              |            |             |          |       |
| 10 | 1995     | 4          | 27597            | 26304,73   | Выхолно          | и интерезл   | to t         |            | -           | a        |       |
| 11 | 1996     | 1          | 28297            | 27080,09   | о <u>ы</u> ходно | лингородл.   | \$0\$        | 4:\$D\$17  |             | <u> </u> |       |
| 12 | 1996     | 2          | 31762            | 27810,24   | Новый р          | абочий лист: |              |            |             |          |       |
| 13 | 1996     | 3          | 26459            | 30181,29   | Новая ра         | вбочая книга | i            |            |             |          |       |
| 14 | 1996     | 4          | 31505            | 27947,92   |                  |              | Ec           |            |             |          |       |
| 15 | 1997     | 1          | ; 30037          | 30082,17   | Г ВЫВО           | д графика    |              | тандартные | погрешности | 1        |       |
| 16 | 1997     | 2          | ; 32805          | 30055,07   |                  |              |              |            |             |          |       |
| 17 | 1997     | 3          | 28196            | 31705,03   |                  |              |              |            |             |          |       |
| 18 | 1997     | 4          | 31897            | 29599,61   |                  |              |              |            |             |          |       |
| 19 |          |            |                  |            |                  |              |              |            |             |          |       |

Рисунок 4.2.3. Диалоговое окно режима "Экспоненциальное сглаживание".

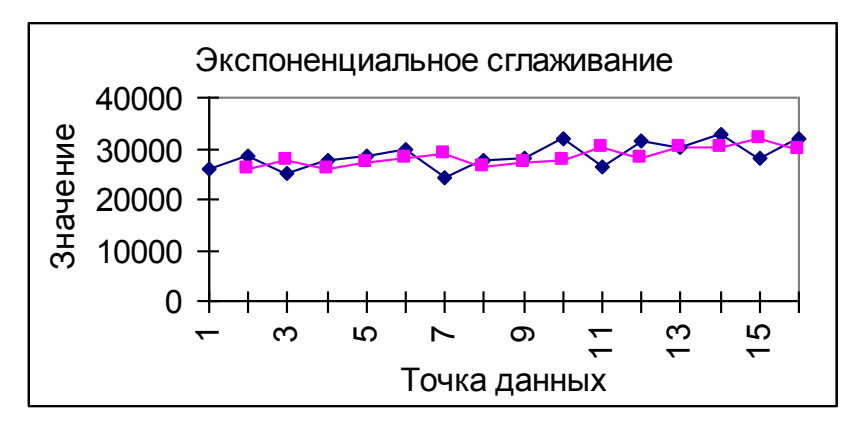

Рисунок 4.2.4. График фактических и теоретических уровней временного ряда.

В поле «Фактор затухания» вводится значение коэффициента экспоненциального сглаживания (от 0 до 1).

Выравнивание временного ряда методом простой скользящей средней и метолом экспоненциального сглаживания не позволяют выразить основную тенденцию развития (тренд) через функцию времени. Этого недостатка лишен метод аналитического выравнивания.

Построить линию тренда ППП EXCEL позволяет пункт Диаграмма в Главном меню.

| Іиния тренда                                                                                                    | ? ×                                                    |
|----------------------------------------------------------------------------------------------------|--------------------------------------------------------|
| Тип Параметры                                                                                                    |                                                        |
| Название аппроксимирующей (сглажен                                                                                                    | нной) кривой<br>пама)                                  |
| вперед на: 0 🔶 единиц<br>назад на: 0 🜩 единиц                                                                                                 |                                                        |
| <ul> <li>пересечение кривой с осью Y в точк</li> <li>показывать уравнение на диаграмма</li> <li>поместить на диаграмму величину до</li> </ul> | е: 0<br>е<br>осто <u>в</u> ерности аппроксимации (R^2) |
|                                                                                                    |                                                        |
|                                                                                                    | ОК Отмена                                              |

Рисунок 4.2.5. Диалоговое окно Линия тренда, вкладка ПАРАМЕТРЫ. Порядок работы следующий:

1. Введите исходные данные или откройте существующий файл, содержащий анализируемые данные;

2. Для активизации *Мастера диаграмм* в главном меню выберите Вставка/Диаграмма;

3. В окне *Тип* выберите *Точечная*, затем укажите вид точечной диаграммы, щелкните по кнопке Далее.

4. Заполните диапазон данных, проверьте, соответствуют ли осям координат данные *x* и *y*. Если обнаружите несоответствие, то щелкните по кнопке *Ряд* и укажите верный диапазон *x* и *y*. 5. Заполните параметры диаграммы на разных закладках (названия диаграммы и осей, значения осей и т. п.). Щелкните по кнопке Далее.

6. Укажите место размещения диаграммы. Щелкните -Далее.

Чтобы на точечную диаграмму (поле корреляции) поместить линию регрессии, выделите область построения диаграммы, в главном меню выберите **Диаграмма/Добавить линию тренда.** Выберите тип линии тренда и для отображения на диаграмме уравнения регрессии и значения коэффициента детерминации установите соответствующие флажки на вкладке *Параметры*.( см. рис.4.2.5) Щелкните по кнопке Ок.. Ниже представлены разные типы трендов.

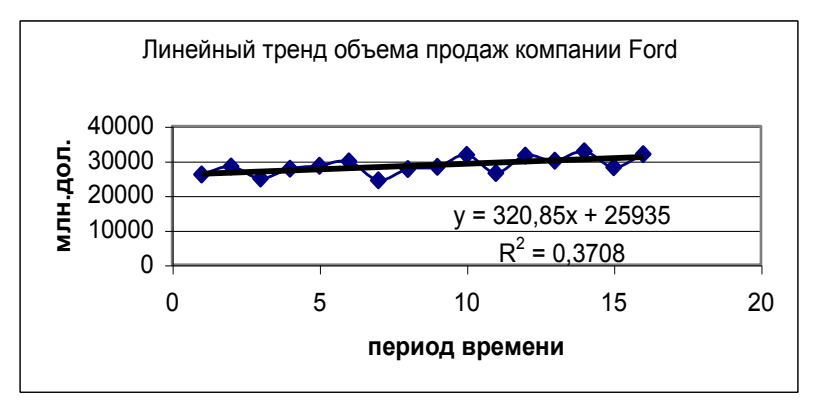

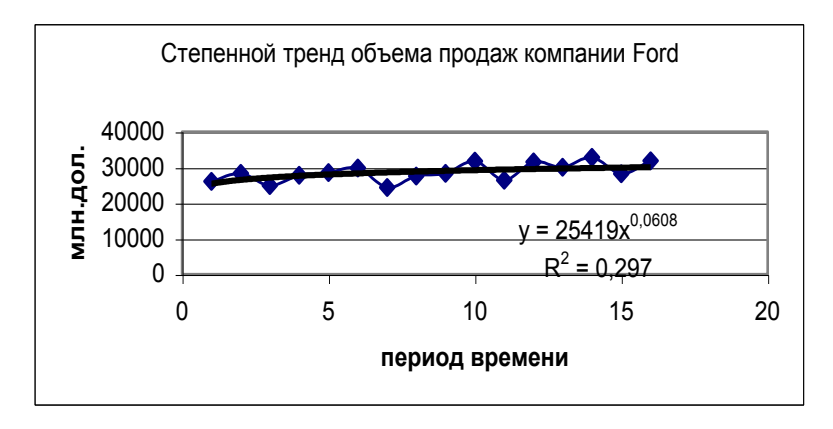

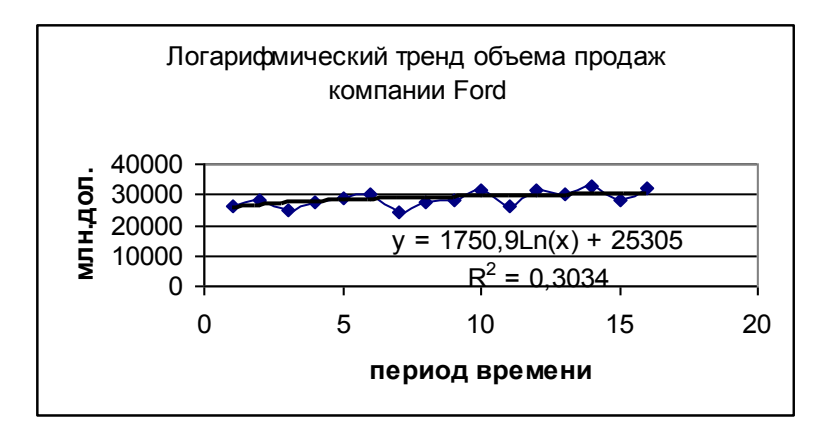

#### Часть 2. Статистический анализ данных в системе STATISTICA

Интегрированная система статистического анализа и обработки данных STATISTICA состоит из следующих компонент:

- электронных таблиц для ввода исходных данных и специализированных таблиц для вывода численных результатов анализа;

- графической системы для визуализации данных и результатов статистического анализа;
- набора модулей статистических процедур;
- встроенных языков программирования.

Для запуска системы нажмите кнопку Пуск в Windows (левый нижний угол экрана), укажите в меню курсором мыши на команду Программы. В появившемся меню выберите STATISTICA и далее подведите курсор к STATISTICA. На экране появится переключатель модулей с заголовком Statistica Module Switcher. Он содержит перечень всех модулей системы.

Система STATISTICA состоит из набора модулей, в каждом из которых собрана тематически связная группа процедур. При переключении модулей можно либо оставлять открытым только одно окно системы, либо все вызванные ранее модули.

Быстро переключаться с одного модуля на другой можно, щелкая мышью на их значках на рабочем столе; активизируя соответствующее окно приложения, если оно уже было открыто; выбирая их в меню Статистика или в окне Переключатель модулей (щелкая правой кнопкой мыши по серому полю рабочего окна).

STATISTICA включает в себя следующие специализированные статистические модули: Основные статистики и таблицы (Basic Statistics/ Tables), Непараметрическая статистика (Nonparametrics/Dictrib.), Дисперсионный анализ (ANOVA/MANOVA), Множественная регрессия (Multiple Regression), Нелинейное оценивание (Nonlinear Estimation), Кластерный анализ (Cluster Analysis), Факторный анализ (Factor Analysis), Анализ временных рядов и прогнозирование (Time Series/Forecasting), Организация хранения и обработки данных (Data Management), Канонический анализ (Canonical Analysis), Multidimensional Scaling (Многомерное шкалирование), Дерево классификации (Classification Trees), Корреспонденский анализ (Correspondence Analysis), Структурное моделирование (SEPATH), Анализ надежности (Reliability/Item Analysis), Дискриминантный анализ (Disckriminant Analysis), Лог- линейный анализ (Log-linear Analysis), Анализ выживания (Survival Analysis), Обобщенная линейная модель (General Linear Model), Обобщенная пошаговая регрессия (General Stepwise Regr.), Универсальная линейная модель (Generalized Linear Model), Частные наименьшие квадраты (Partial Least Sguares), Компоненты изменения (Variance Components).

Рабочее окно модулей имеет структуру, стандартную для Windows. Верхний заголовок содержит название модуля. Вторая строка – это строка меню, затем панель инструментов и рабочая область. Меню каждого модуля содержит систему выпадающих меню и построено как меню приложений Windows: File (операции с файлами), Edit (операции по редактированию файлов), View (изменение внешнего вида панели инструментов), Analysis (переключатель режимов модуля – специфичен для Statistica), Graphs (построение графиков), Options (настройка постоянного вида панели инструментов), Window (окна), Help (помощь).

# 1. ОРГАНИЗАЦИЯ ХРАНЕНИЯ И ОБРАБОТКИ ДАННЫХ В СИСТЕ-ME STATISTICA – Модуль Data Management

Покажем, как создаются файлы данных в STATISTICA. Исходное положение: вы находитесь в переключателе модулей.

| Длина (мм) | Ширина (мм) | Площадь | Цена (долл.) |
|------------|-------------|---------|--------------|
| 1          | 2           | 3       | 4            |
| 378        | 517         | 195426  | 21500        |
| 187        | 508         | 94996   | 11075        |
| 187        | 254         | 47498   | 5705         |

В таблице приведены данные о тарифах на рекламу в газете «Известия»:

| 1  | 2   | 3     | 4    |
|----|-----|-------|------|
| 92 | 254 | 23368 | 2940 |
| 92 | 127 | 11684 | 1515 |
| 44 | 127 | 5588  | 780  |
| 44 | 60  | 2640  | 405  |

В переключателей модулей (см. рис. 1.1) выберем модуль Data Management и нажмем кнопку Switch To (Перейти на). В рабочем окне имеется пустая электронная таблица размером 10 x 10 (10 переменных с именами VAR1, VAR2,... VAR10 и 10 пронумерованных наблюдений-случаев) и переключатель режимов модуля Data Management. Имеется 2 способа получения необходимой нам таблицы размером 4 x 7.

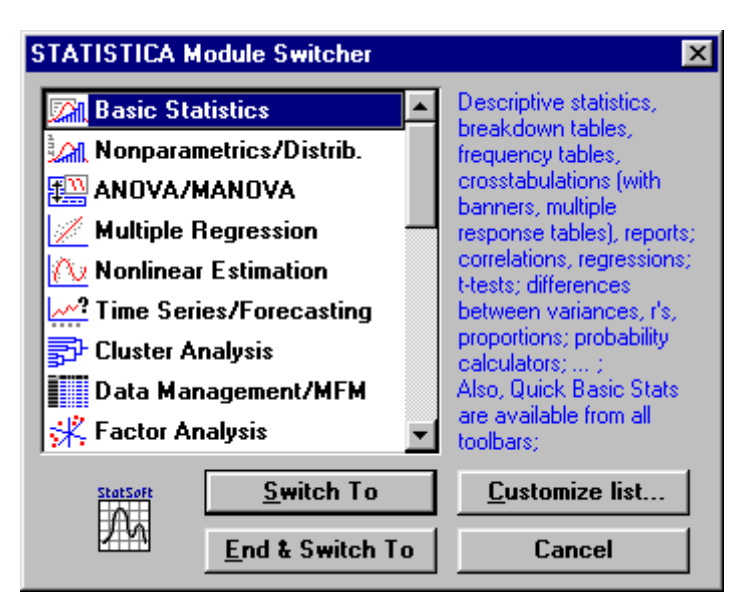

Рисунок 1.1. Переключатель модулей системы STATISTICA.

1 способ. Настройка уже имеющейся таблицы размером 10 x 10. Щелкните правой кнопкой мыши на заголовок 5 столбца (переменной VAR5), в открывшемся диалоговом окне редактирования переменной выберите Modife Variable (изменение переменной)/ Delete и, согласно подсказкам диалогового окна, удалите переменные с 5 по 10. Аналогичные действия выполните с 8-10 строками - Саse (наблюдениями). Сохраните файл с именем: reklama1.sta.

2 способ. В меню Analysis щелкните на Startup Panel (панель запуска) и выберите команду Create new data file (Создать новый файл данных):

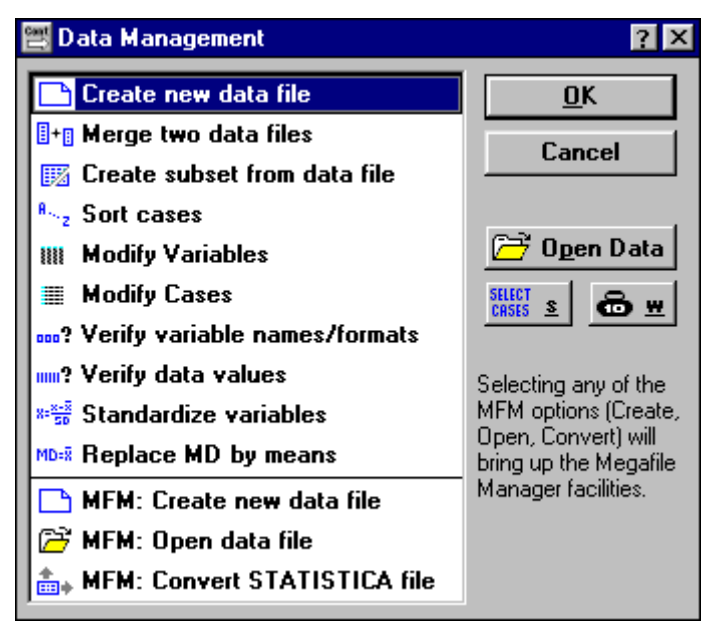

Рисунок 1.2. Переключатель режимов модуля Data Management

В появившемся диалоговом окне укажите количество столбцов (переменных) и строк (наблюдений), запишите имя файла reklama1.sta и сохраните файл в папке данных: C: Statistica/Examples.

| Create New File                 |             |                                                             | ? X                              |  |  |
|---------------------------------|-------------|-------------------------------------------------------------|----------------------------------|--|--|
| New file <u>n</u> ame: C:\S     | FAT\Example | s\reklama.S                                                 | <u>0</u> K                       |  |  |
| Number of <u>v</u> ariables:    | 4           | ]                                                           | Cancel                           |  |  |
| Number of <u>c</u> ases:        | 7           |                                                             | <u>G</u> et From                 |  |  |
| Case name <u>l</u> ength:       | 0           | }                                                           |                                  |  |  |
| Value <u>f</u> ormat:           | 8.3         | <ul> <li>Enter specification<br/>new file or pre</li> </ul> | ations for the<br>ss button "Get |  |  |
| <u>M</u> issing data code:      | -9999       | From'' to use<br>from an existin                            | e specifications<br>ng file.     |  |  |
| Variable name p <u>r</u> efix:  | VAR         | File Information/Notes can b<br>entered using the "Header.  |                                  |  |  |
| Variable name <u>s</u> tart no: | 1           | option (Edit m                                              | enu).                            |  |  |
| One-line file <u>h</u> eader:   |             |                                                             |                                  |  |  |

Рисунок 1.3. Диалоговое окно режима Создание нового файла.

При подготовке таблицы к вводу данных требуется указать имена переменных, их тип. Чтобы редактировать отдельную переменную, дважды левой кнопкой мыши щелкните по заголовку переменной и укажите требуемые поля диалогового окна:

| Variable 1                                                           |                                                                                                    | ? ×                                                       |
|----------------------------------------------------------------------|----------------------------------------------------------------------------------------------------|-----------------------------------------------------------|
| <u>N</u> ame: VAR1                                                   | <u>M</u> D code: -9999                                                                                                   | <u>0</u> K                                                |
| – Display Format —                                                   |                                                                                                    | Cancel                                                    |
| Column <u>w</u> idth: 8                                              | ▲ <u>D</u> ecimals: 3 ▲                                                                                                  | <u> </u>                                                  |
| <u>Category:</u><br>Number<br>Date<br>Time<br>Scientific<br>Currency | <u>Representation:</u><br>1000,000; -1000,000<br>1 000,000; -1 000,000<br>1000,000; (1000,000)<br>1 000,000; (1 000,000) | All <u>Specs</u> <u>T</u> ext Values <u>V</u> alues/Stats |
| Percentage                                                           |                                                                                                    | 🚮 <u>G</u> raphs                                          |
| Long name (label, l                                                  | ink, or formula with <u>Functions</u>                                                                                    | _];<br>                                                   |
|                                                                      |                                                                                                    | *                                                         |
| Examples: Label: Gros<br>Link: @E:                                   | s income in 1991 Formulas:<br>cellc:\file.xls!r2c2:r4c4                                                                  | = v1 + v2 ; comment<br>= (v1>0)*AGE + v3                  |

Рисунок 1.4. Диалоговое окно спецификации переменной.

Переместите курсор на белое поле под слова Data: reklama1.sta 4v\* \*7с и дважды щелкните левой кнопкой мыши. В диалоговом окне Data File Header, Notes and Workbook Info (заголовок файла данных, примечания и информация рабочей области) в строке One line Data File Header (одна строка заголовка файла данных) укажите заголовок таблицы. Щелкните Ок. Теперь файл готов для ввода исходных данных. Введите исходные данные или скопируйте их из другого приложения (системы).

| Data: reklama1.STA 4v * 7c 📃 🗖 |                |           |          |  |  |  |  |  |
|--------------------------------|----------------|-----------|----------|--|--|--|--|--|
| Цена рекламы                   |                |           |          |  |  |  |  |  |
| 1                              | 2              | 3         | 4        |  |  |  |  |  |
| ДЛИНА                          | ШИРИН <i>А</i> | [ПЛОЩАДЬ] | ЦЕНА     |  |  |  |  |  |
| 378,000                        | 517,000        |           | 21500,00 |  |  |  |  |  |
| 187,000                        | 508,000        |           | 11075,00 |  |  |  |  |  |
| 187,000                        | 254,000        |           | 5705,000 |  |  |  |  |  |
| 92,000                         | 254,000        |           | 2940,000 |  |  |  |  |  |
| 92,000                         | 127,000        |           | 1515,000 |  |  |  |  |  |
| 44,000                         | 127,000        |           | 780,000  |  |  |  |  |  |
| 44,000                         | 60,000         |           | 405,000  |  |  |  |  |  |
|                                |                |           | •        |  |  |  |  |  |

Рисунок 1.5. Таблица с введенными с клавиатуры данными.

Заполним данными переменную «Площадь». Щелкните дважды левой кнопкой мыши по заголовку переменной и в окне Variable 3 (переменная 3) запишите порядок вычисления переменной (=v1\*v2):

| Variable 3                                                                                | ? ×                                      |
|-------------------------------------------------------------------------------------------|------------------------------------------|
| <u>Name: ПЛОЩАДЬ M</u> D code: -9999 👗                                                    | <u>0</u> K                               |
| Display Format                                                                            | Cancel                                   |
| Column width: 8 💆 Decimals: 3 🗸                                                           | <u>&lt;</u> >>                           |
| <u>Category:</u> <u>R</u> epresentation:                                                  |                                          |
| Number 1000,000; -1000,000                                                                | All Specs                                |
| Time 1000.000; -1 000,000                                                                 | <u>T</u> ext Values                      |
| Scientific 1 000,000; (1 000,000)                                                         | <u>V</u> alues/Stats                     |
| Percentage                                                                                | 🚮 <u>G</u> raphs                         |
| Long name (label, link, or formula with Functions                                         | ];                                       |
| =v1*v2                                                                                    | *                                        |
| Examples: Label: Gross income in 1991 Formulas: =<br>Link: @Excellc:\file.xls!r2c2:r4c4 = | = v1 + v2 ; comment<br>= (v1>0)*AGE + v3 |

Рисунок 1.6. Вычисление значений переменной «Площадь».

Чтобы сохранить созданный файл в пункте меню File выберите команду Save (сохранить).

# 2. ПЕРВИЧНЫЙ АНАЛИЗ ДАННЫХ В СИСТЕМЕ STATISTICA - Мо-

#### дуль Basic Statistics/ Tables

В модуле можно определить такие из описательных статистик как среднее значение, выборочную дисперсию, размах вариации, моду, медиану и другие, построить вероятностное распределение (хи-квадрат, Фишера, Стьюдента, Z), таблицы частот. Если вы находитесь в другом модуле, то в пункте меню Analysis выберите команду Quick Basic Stats (быстрые основные статистики). Эта команда имеет выпадающие режимы: Descriptive Statistics (описательная статистика); Correlation matrices (корреляционная матрица); Frequency tables (таблицы частот); Probability Calculator (вероятностный калькулятор); More (другие критерии).

Каждый из режимов реализован в отдельности. Чтобы вывести информацию в комплексе надо включить модуль Basic Statistics в переключателе модулей. Для вызова переключателя модулей в серой части рабочей области активного модуля надо щелкнуть правой кнопкой мыши (см. рис. 2.1).

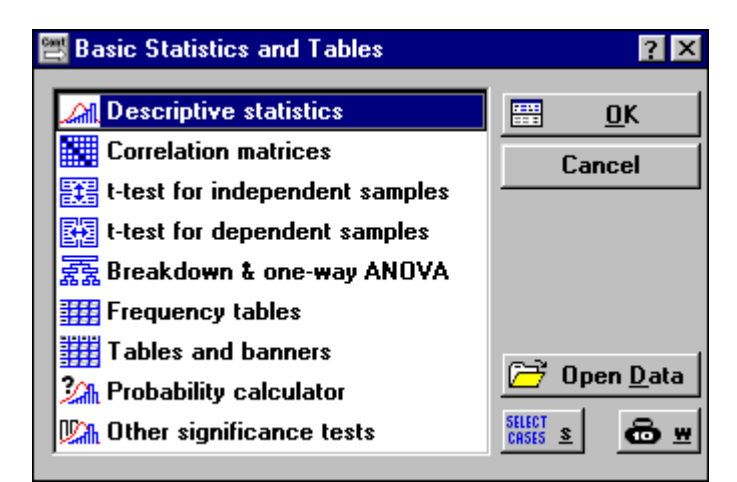

Рисунок 2.1. Стартовая панель модуля Основные статистики и таблицы.

#### Вычисление описательных статистик

Щелкнув на кнопку Open Data откройте файл reklama1.sta. На стартовой панели модуля выберите режим Descriptive Statistics (описательная статистика). В диалоговом окне режима на вкладке Var укажите переменную, на вкладке More statistics (другие статистики) - показатели, которые требуется вычислить (см. рис. 2.2).

Рисунок 2.2. Вкладка «Статистики».

Valid N – объем выборки, Mean - выборочное среднее, Sum- сумма, Me-

| Statistics                                                                       |                                                                       | ? ×                                                                       |
|----------------------------------------------------------------------------------|-----------------------------------------------------------------------|---------------------------------------------------------------------------|
| De <u>f</u> ault                                                                 | AII                                                                   | <u>0</u> K                                                                |
| I▼ Valid <u>N</u><br>I▼ <u>M</u> ean<br>I▼ <u>S</u> um<br>I▼ M <u>e</u> dian     |                                                                       |                                                                           |
| I S <u>t</u> andar<br>I Varianc<br>I Stan <u>d</u> ar<br>I <u>9</u> 5% cor       | d Deviatior<br>e<br>d error of m<br>nfidence lim                      | nean<br>nits of mean                                                      |
| <b>☞ Minimun</b><br><b>► Lower &amp;</b><br><b>► Range</b><br><b>► Q</b> uartile | n & maximul<br>upper qua<br>range                                     | n<br>rtiles                                                               |
| ☐ Ske <u>w</u> ne<br>☐ K <u>u</u> rtosis<br>☐ Standar<br>☐ Standa <u>r</u>       | ss<br>d error of s<br>d error of k                                    | <u>k</u> ewness<br>urtosis                                                |
| Other descript<br>harmonic mea<br>etc. are availa<br>option in the N             | ive statistics i<br>ns, user-spec<br>ible in the Des<br>lonparametric | ncluding mode,<br>ified percentiles,<br>scriptive Statistics<br>s module. |

dian- медиана, Standart Deviation - выборочное стандартное отклонение, Va-

riance- выборочная дисперсия, Standart error of mean – стандартная ошибка среднего, 95% confidence limits of mean – доверительный интервал среднего с вероятностью 95%, Minimum & maximum – минимальное и максимальное значения, Lower & upper quartiles- нижняя и верхняя квартили, Range – размах вариации, Quartile range- квартильный ранг, Skewness- коэффициент асимметрии, Kurtosis- коэффициент эксцесса, Standart error of skewness- стандартная ошибка коэффициента асимметрии, Standart error of kurtosis- стандартная ошибка коэффициента эксцесса.

| 🚡 Descriptive    | 🖥 Descriptive Statistics (reklama1.sta) |            |                     |                     |          |                   |     |  |
|------------------|-----------------------------------------|------------|---------------------|---------------------|----------|-------------------|-----|--|
| <u>C</u> ontinue | Minimum                                 | Maximum    | Range               | Variance            | Std.Dev. | Standard<br>Error |     |  |
| ДЛИН <i>А</i>    | 44,0000                                 | 378,00     | 334,00              | 13971,              | 118,199  | 44,675            |     |  |
| <b>ШИРИН</b> А   | 60,0000                                 | 517,00     | 457,00              | 33816,              | 183,893  | 69,505            | 7   |  |
| ЦЕНА             | 405,0000                                | 21500,00   | 21095,00            | 589329E2            | 7676,775 | 2901,548          |     |  |
| •                |                                         |            |                     |                     |          |                   |     |  |
| 🔚 Descriptive    | Statistics (rek                         | lama1.sta) |                     |                     |          | _ [               | IX  |  |
| <u>C</u> ontinue | Valid N                                 | Mean       | Confid.<br>-95,000% | Confid.<br>+95,000% | Median   | Sum               |     |  |
| ДЛИН <i>А</i>    | 7                                       | 146,286    | 36,970              | 255,60              | 92,000   | 1024,00           |     |  |
| <b>ШИРИН</b> А   | 7                                       | 263,857    | 93,785              | 433,93              | 254,000  | 1847,00           |     |  |
| ЦЕНА             | 7                                       | 6274,286   | -825,547            | 13374,12            | 2940,000 | 43920,00          | 4 🔻 |  |
| 4                |                                         |            |                     |                     |          |                   |     |  |

Рисунок 2.3. Таблица с описательными статистиками для переменных.

Вычисление матрицы парных линейных коэффициентов корреляции

Для продолжения работы в модуле Основные статистики и таблицы в пункте меню Analysis выберите режим Startup panel и перейдите к стартовой панели модуля. На ней выберите Correlation matrices. В диалоговом окне Pearson Product-Moment Correlation на вкладке One variable list (square matrix)- (один список переменных (квадратная матрица)) выделите переменные ЦЕНА и ДЛИНА и щелкните Ок для вывода матрицы с коэффициентами корреляции. Щелкнув мышью по вкладке Correlations диалогового окна Pearson Product-Moment Correlation, можно получить квадратную матрицу коэффициентов корреляции для всех переменных одновременно.

| Correlation      | s (reklama1.sta)                                        |                                          |
|------------------|---------------------------------------------------------|------------------------------------------|
| <u>C</u> ontinue | Marked correlations are si<br>N=7 (Casewise deletion of | gnificant at p < ,05000<br>missing data) |
| Variable         | длин <i>а</i>                                           | ЦЕНА                                     |
| ДЛИН <i>А</i>    | 1,00                                                    | , 97                                     |
| ЦЕНА             | , 97                                                    | 1,00                                     |

Рисунок 2.4. Таблица с коэффициентами корреляции.

В этом же диалоговом окне, на вкладке 2D scatterplot (диаграмма рассеяния по двум переменным), можно построить диаграмму рассеяния.

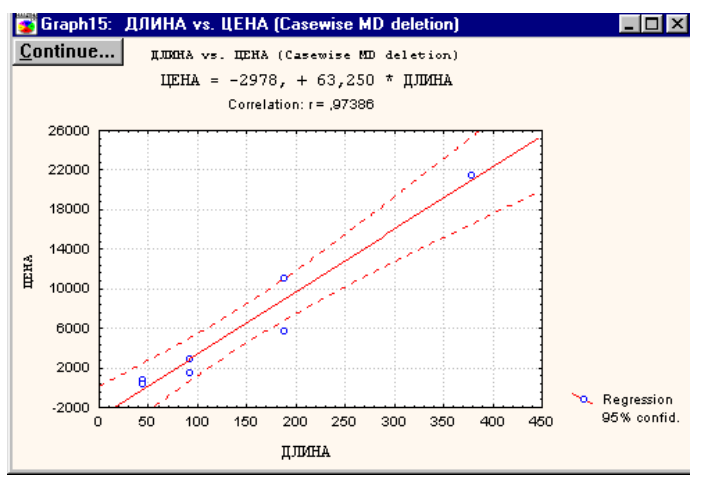

Рисунок 2.5. Диаграмма рассеяния цены на рекламу.

| Graph18: Matri                   | κ Plot |         |         | _ 🗆 ×           |  |  |  |  |
|----------------------------------|--------|---------|---------|-----------------|--|--|--|--|
| Matrix Plot (reklama1.STA 4v*7c) |        |         |         |                 |  |  |  |  |
|                                  | I INHA | IIMPXHA | плоцадъ | цена            |  |  |  |  |
|                                  | 00_0ø  | ø8_88   | 0_0_00  | 8 <u>00_0</u> 0 |  |  |  |  |
| дляна                            |        |         |         |                 |  |  |  |  |
| 00_0ø                            |        |         | ••••    |                 |  |  |  |  |
| IIMPRIKA                         | •      |         |         |                 |  |  |  |  |
| ፼                                | •      |         |         |                 |  |  |  |  |
| площадъ                          |        |         |         |                 |  |  |  |  |
| <u> </u>                         |        |         |         |                 |  |  |  |  |
| IJEHA                            |        |         |         |                 |  |  |  |  |
| Øøø_øø                           |        |         |         |                 |  |  |  |  |

Рисунок 2.6. Матричная диаграмма рассеяния.

Матричная диаграмма рассеяния для группы переменных полезна тем, что позволяет быстро оценить и сравнить распределения выбранных перемен-

ных и форму зависимости (линейная или нелинейная) и направление связи между ними. В пункте меню Graphs (графическая галерея) выберите опцию Quick Statsgraphs (быстрые графики), в ней опцию Matrix scatterplot (матричная диаграмма рассеяния) и Casewise MD deletion.

#### 3. ГРАФИЧЕСКИЕ ВОЗМОЖНОСТИ СИСТЕМЫ STATISTICA.

Графики можно построить по таблице исходных данных (статистические графики для первичного анализа исходных данных) и по таблице результатов (пользовательские графики). Графическая галерея Statistica позволяет выбрать сотни различных типов графиков. Диалоговое окно галереи открывается с помощью пункта меню Graphs, который присутствует в каждом модуле.

| 2D Histograms            |                   | ? ×                              |
|--------------------------|-------------------|----------------------------------|
| Variables:<br>Vars: VAR1 |                   | OK<br>Cancel<br>Op <u>t</u> ions |
| <u>G</u> raph Type:      | <u>F</u> it Type: | CATEGORIES                       |
| Regular                  | Off               | Variable: VAR1                   |
| Multiple                 | 🚮 Normal          | ⊙ Integer Mode <u>▼ A</u> uto    |
| Double-Y                 | 🔠 Beta            | C Categories: 10                 |
| 🕰 Hanging Bars           | 🔛 Exponential     |                                  |
| Cumulative Counts        | 🔠 Extreme         | O Boundaries: none               |
| Breaks between           | 🔚 Gamma —         | Codes: none                      |
| Columns                  | 🔼 Geometric       | C Multiple Subsets               |
| <u>Show</u> Percentages  | 🔼 Laplace         |                                  |
| Y axis: N                | 🚮 Logistic 🛛 👻    | Change Variable                  |

Рисунок 3.1. Диалоговое окно построения гистограммы.

1 шаг. Выбор типа графика. Предположим, вы хотите изучить результаты экзаменов по статистике у студентов вашего потока. Позволяет удобно представить частоту попадания величин (количества студентов) в определенные интервалы (шкала оценок) гистограмма. Создадим файл данных ekz.sta и сохраним его в папке данных C: Statistica/Examples. Оставаясь в модуле Data Management с помощью пункта меню Graphs обратимся к графической галерее и выберем нужную категорию графиков – в нашем случае -, Stats 2D Graphs (статистические двумерные графики) и в этой группе выберем необходимую группу графиков – Histogram (гистограмма).

2 шаг. Выбор переменных. В диалоговом окне построения гистограммы нажмите на кнопку Variables (переменные) и укажите переменные, которые будут отложены по осям ОХ и ОҮ.

3 шаг. Построение и сохранение графика. Выберите тип гистораммы Regular (регулярный) и требуемый частый тип off (без сравнения с законом распределения). В разделе Categories (категории) фиксируется переменная, положенная в основу группировки и количество групп (столбцов) в гистограмме, округление интервалов групп до целого (Integer Mode) или расчет интервалов автоматически (Auto), Boundaries (границы интервалов).

.Графики в Statistica хранятся в файлах с расширением \*.stg. Чтобы сохранить график, в пункте меню File выберите команду Save, укажите папку Exsamples и имя файла.

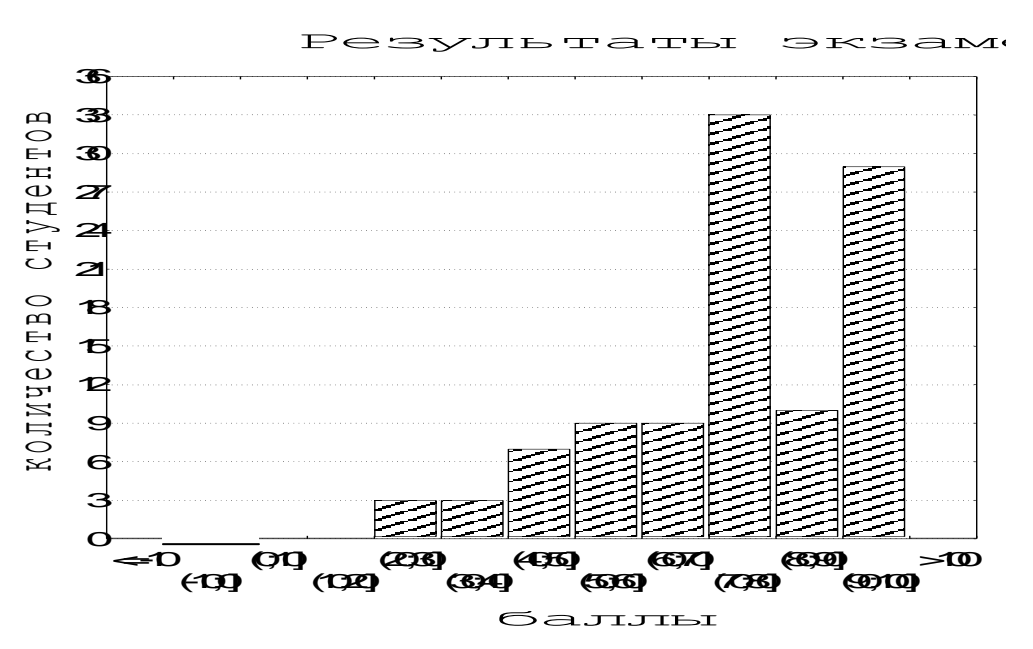

Рисунок 3.2. Гистограмма результатов экзамена по статистике

Упрощенный порядок построения графиков содержится в режиме Quick Stats Graphs пункта меню Graphs. Заранее выделив переменную (или группу переменных), здесь можно быстро построить диаграмму рассеяния, гистограмму, совместив ее с кривой закона распределения, блочные диаграммы. Блочные диаграммы позволяют анализировать данные на предмет их структуры. Например, построим блочную диаграмму результатов экзамена по статистике.

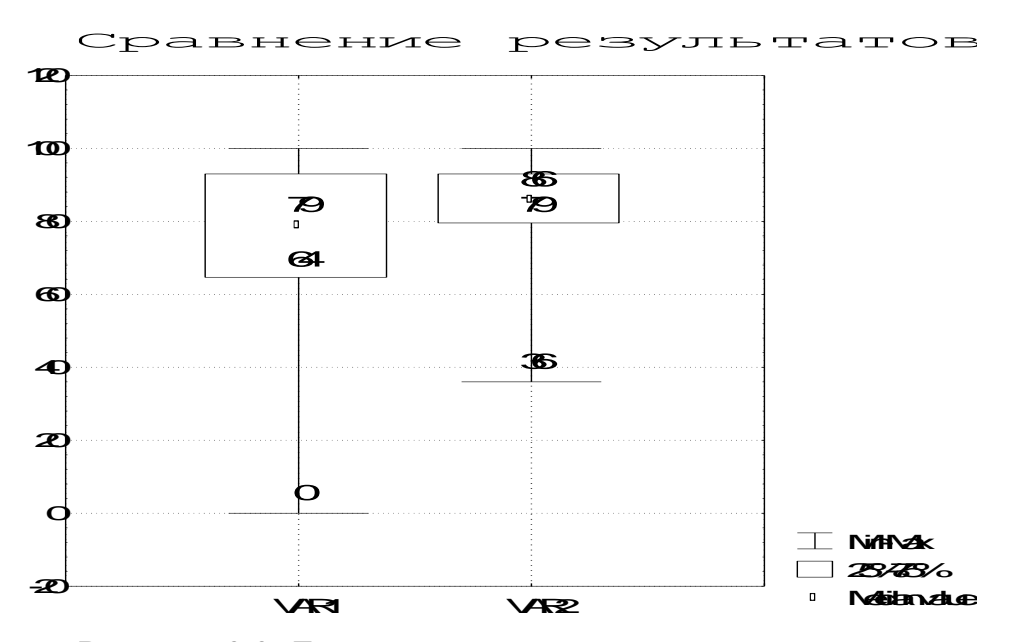

Рисунок 3.3. Блочная диаграмма результатов экзамена по статистике на двух потоках.

Разброс баллов больше на первом потоке, на нем три четверти студентов имеют баллы выше 64, а одна четверть из них выше 93. На втором потоке три четверти студентов имеют баллы выше 86, здесь разброс оценок ниже.

Блочную диаграмму для отдельной переменной можно построить в пункте меню Grafs, выбрав в режиме Quick Stats Graphs категорию Box-Whisker of VAR (график "ящики с усами").

Чтобы построить блочную диаграмму для группы переменных выполните следующие действия: 1. Откройте модуль Basic Statistics/Tables (Основные статистики и таблицы). 2. Выберите в предлагаемом меню строчку t-test for dependent samples (t-критерий для зависимых выборок) и нажмите Ок. 3. Выберите переменные для анализа. После нажатия кнопки Variables (Переменные) в левом списке выберите VAR1, в правом – VAR2. В строке Input file (ввод файла) укажите Each variable contains the data for one group (каждая переменная содержит данные для одной группы). 4. Нажмите на кнопку Box-Whisker plot и выберите Median/Quart./Range (медиана/квартили/размах).

Представим информацию о структуре мужского и женского населения республики (источник: www.tatstat.ru) в виде секторных диаграмм. На диаграммах отразим три категории населения: Case 1(13,5%) – моложе трудоспособного возраста, Case 2 (65%)- в трудоспособном возрасте, Case 3 (21,6%)- старше трудоспособного. возраста.

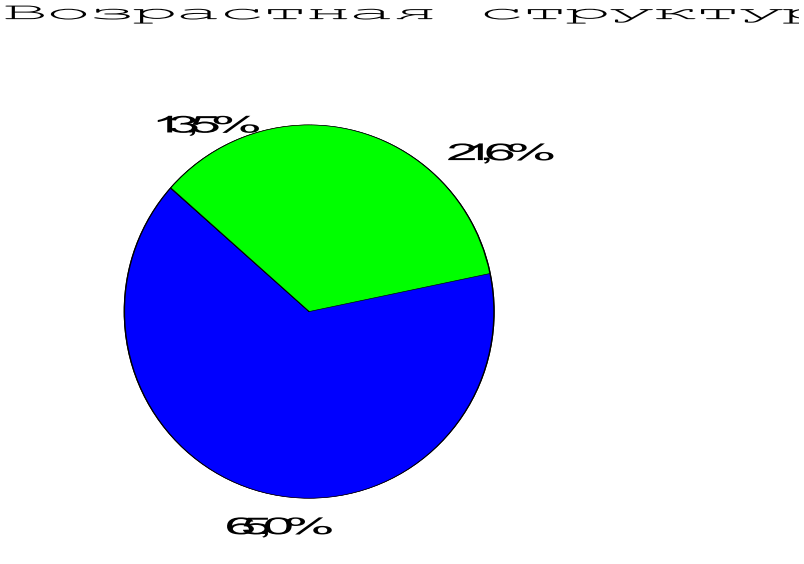

Рисунок 3.4. Секторная диаграмма структуры мужского населения в РТ.

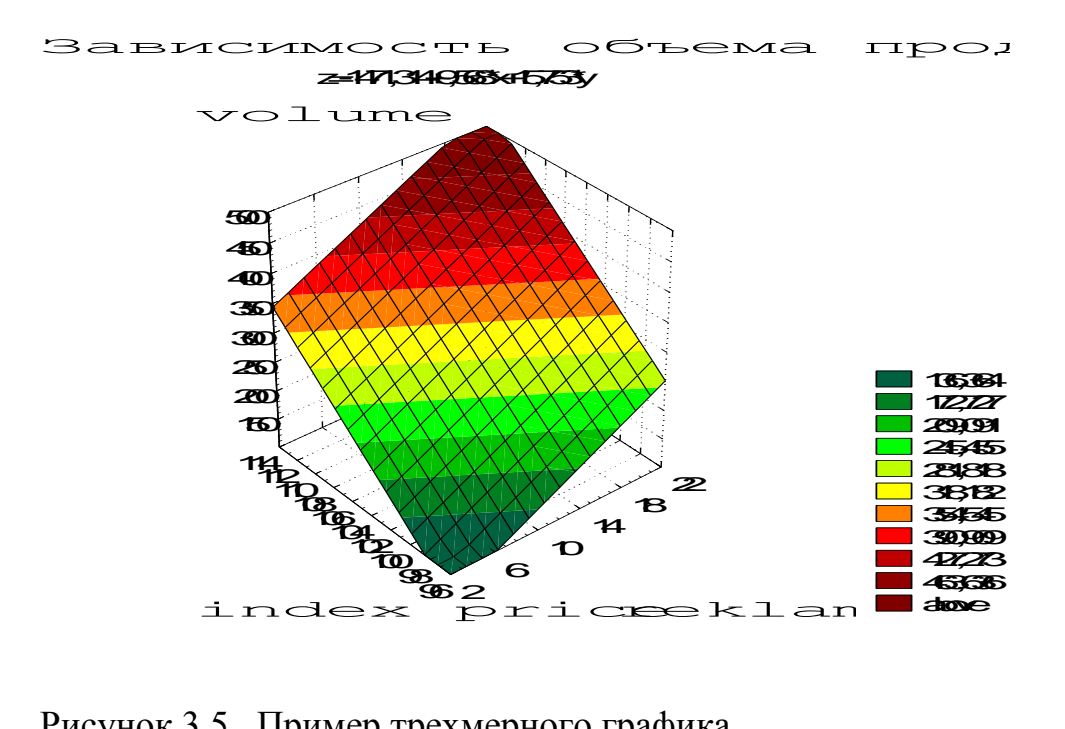

Рисунок 3.5. Пример трехмерного графика.

После того, как график построен, все его структурные компоненты (тип, цвет, вид линии, точек и др.) могут быть настроены пользователем. Доступ к командам настройки реализован при помощи контекстных меню, которые появляются при нажатии на правую кнопку мыши после выделения компонента графика.

4. РЕГРЕССИОННЫЙ АНАЛИЗ В СИСТЕМЕ STATISTICA - модуль Multiple Regression (множественная регрессия)

Данный модуль реализует линейные модели парной и множественной регрессии, содержит блоки дисперсионного анализа, анализа остатков, графическое представление результатов, выполняет расчет показателей общего качества регрессии и статистической значимости оценок.

Создадим файл с данными о курсах валют с 07.04.2004 по 07.05.2004 года и назовем его kurs.sta.

Установим, как курс доллара связан с курсом евро.

В переключателе модулей откройте модуль Multiple Regression (множественная регрессия).

| 🗮 Multiple Regr                                                        | ession                                                                                                    | ? ×                             |
|------------------------------------------------------------------------|----------------------------------------------------------------------------------------------------|---------------------------------|
| Independent                                                            | s:<br>: EWRO<br>: DOLLAR                                                                                         | Cancel                          |
| <u>I</u> nput file:                                                    | Raw Data 💌                                                                                                    | 🗁 O <u>p</u> en Data            |
| M <u>D</u> deletion:                                                   | Casewise 💌                                                                                                    | SELECT<br>CRSES S               |
| <u>M</u> ode:                                                          | Standard 💌                                                                                                    | Weighted                        |
| I Per <u>f</u> orm def<br>I <u>R</u> eview des<br>I <u>E</u> xtended p | ault (non-stepwise) analysis<br>cr. stats, corr. matrix<br>recision computations                                 | DF =<br>© W-1 ON-1              |
| ☐ <u>B</u> atch proce ☐ Print residu                                   | essing/printing<br>al analysis                                                                                   |                                 |
| Specify all variab<br>later. For stepwis                               | les for the analysis; additional models (indep./dep. va<br>e regression etc. deselect the default analysis check | ars) can be specified<br>< box. |

Рисунок 4.1. Стартовая панель модуля Множественная регрессия.

Нажмите кнопку Open Data (открыть данные) и откройте созданный файл данных kurs.sta. Нажмите кнопку Variables (переменные) и в диалоговом окне Select dependent and independent variable list (выбрать списки зависимых и независимых переменных) укажите зависимую и независимую переменную:

| Select dependent and independen                               | Select dependent and independent variable lists:  |                      |  |  |  |  |
|---------------------------------------------------------------|---------------------------------------------------|----------------------|--|--|--|--|
| 1-DATA<br>2-EWRO<br>3-DOLLAR                                  | 1-DATA<br>2-EWRO<br>3-DOLLAR                      | <u>O</u> K<br>Cancel |  |  |  |  |
| Select All Spread Zoom<br>Dependent var. (or list for batch): | Select All Spread Zoom Independent variable list: |                      |  |  |  |  |
| 3                                                             | 2                                                 |                      |  |  |  |  |

Рисунок. 4.2. Окно выбора переменных для анализа.

Выбрав переменные, нажмите Ок и на стартовой панели модуля укажите способ оценивания модели (Mode) стандартный (Standart). Щелкните Ок.

| 📇 Multiple Regression Results                |                                                           | ? ×                          |
|----------------------------------------------|-----------------------------------------------------------|------------------------------|
| Multiple Regression Result                   | ts                                                        |                              |
| Dep. Var. : DOLLAR Mult                      | tiple R : ,04617736<br>R <sup>e</sup> : ,00213235         | F = ,0406012<br>df = 1.19    |
| No. of cases: 21 adju<br>Standard error of ( | usted R <sup>2</sup> : -,05038700<br>estimate: ,185595504 | p = ,842451                  |
| Intercept: 27,674425868 St                   | td.Error: 5,321517 t(                                     | 19) = 5,2005 p < ,0001       |
| EWRO beta=,046                               |                                                           |                              |
|                                              |                                                           |                              |
|                                              |                                                           |                              |
|                                              |                                                           |                              |
| (significant beta's are hig                  | ghlighted)                                                |                              |
|                                              |                                                           |                              |
| Regression summary                           | <b>?</b> Predict dependent var                            |                              |
| Analysis of variance                         | Compute confidence limit<br>Compute prediction limits     | s Cancel                     |
| Coyar. of reg. coefficients                  | Alp <u>h</u> a: .05                                       | 📰 Resi <u>d</u> ual analysis |
| Current sweep matrix                         | Red <u>u</u> ndancy                                       | Eorrelations & desc. stats   |
| <b><u>Partial correlations</u></b>           | Step <u>w</u> ise (summary)                               | Alpha (display): 05 🔺 Apply  |

Рисунок 4.3. Окно вывода результатов.

В нем приводятся характеристики и общие показатели качества регрессии: Dep. Var. – зависимая переменная; No. of cases – количество наблюдений; Multiple R: - линейный коэффициент корреляции;  $R^2$  – коэффициент детерминации; Adjusted  $R^2$  – скорректированный коэффициент детерминации; F- критерий Фишера, df- число степеней свободы для критерия, p – уровень значимости для критерия; Standart error of estimate – стандартная ошибка оценки (мера рассеяния наблюдаемых значений относительно регрессионной прямой); Intercept –оценка свободного члена регрессии, Std. Error- стандартная ошибка оценки свободного члена, t(df) and p-value (значение t-критерия и уровень значимости); Beta EWRO- вета-коэффициент перед независимой переменной; Significant beta's are highlighted- значимый бета-коэффициент выделяется красным цветом.

В диалоговом окне имеются кнопки, открывающие другие таблицы результатов: Regression summary- Итоговые оценки регрессии; Analysis of variance – дисперсионный анализ; Covar. of reg. Coefficients –ковариация коэффициентов регрессии; Current sweep matrix – развернутая матрица парных коэффициентов корреляции; Partial correlations- частные коэффициенты корреляции; Redundanсу- избыточность; Residual analysis- анализ остатков; Correlations & desc. stats – коэффициент корреляции и описательная статистика; Stepwise (summary) – Итоговый результат пошаговой регрессии; Predict dependent var.- предсказанные значения зависимой переменной и расчет доверительных интервалов.

В нашем примере общие характеристики регрессии свидетельствуют об отсутствии статистической связи между курсами валют в изучаемом периоде времени и о нецелесообразности регрессионного анализа.

Изучим взаимосвязь доходов на одну акцию (зависимая переменная) и курса акций (независимая переменная):

| Y | 0.24  | 0.50  | 0.60  | -0.22 | -0.81 | -0.21 | 0.21  | 0.24  | -1.00 | -0.32 |
|---|-------|-------|-------|-------|-------|-------|-------|-------|-------|-------|
| Х | 17.88 | 24.75 | 37.00 | 11.38 | 18.75 | 9.38  | 17.00 | 15.00 | 15.00 | 5.38  |

| Y | 0.02  | 0.12  | -0.87 | -0.66 | -0.16 | -0.57 | -0.36 | -0.9 | -1.1 | -0.27 |
|---|-------|-------|-------|-------|-------|-------|-------|------|------|-------|
| Х | 11.75 | 11.38 | 5.25  | 6.38  | 4.63  | 7.25  | 4.5   | 8.75 | 3.63 | 1.75  |

Создадим файл akzia.sta и проведем регрессионный анализ.

| 🔠 Multiple Regression Resul             | ts                           |                           |                          |     | ? ×   |
|-----------------------------------------|------------------------------|---------------------------|--------------------------|-----|-------|
| Multiple Regression R                   | esults                       |                           |                          |     |       |
| Dep. Var. : PROFIT                      | Multiple R :                 | ,60212534                 | F = 10,23773             |     |       |
| No. of cases: 20                        | adjusted R <sup>2</sup> :    | ,36255492<br>,32714131    | df = 1,18<br>p = ,004966 |     |       |
| Standard error<br>Intercept: -,70327186 | of estimate:<br>3 Std.Error: | ,415589985<br>,1626898 t( | 18) = -4,323             | p < | ,0004 |

#### COURSE beta=,602

Рисунок 4.5. Результат парной регрессии со значимыми оценками.

Из основной информации о результатах оценивания очевидно, что между доходами и курсом акций имеется умеренная линейная связь (коэффициент линейной корреляции составляет 60, 2%), в данной выборке наблюдений 36% вариации дохода объясняет разброс курса акций. Оценка свободного члена в уравнении регрессии составляет -0,703 со стандартной ошибкой 0,16, наблюдаемое значение статистики Стьюдента -4, 323 свидетельствует о статистической значимости свободного члена. Наблюдаемое значение критерия Фишера 10,238 выше критического, подтверждает значимость уравнения парной регрессии.

В функциональной части окна результатов нажмем кнопку Regression summary и получим таблицу итоговых результатов оценивания регрессионной модели:

| 🔚 Regression Summary for Dependent Variable: PROFIT |                                                                                                    |                     |          |                  |          |         |
|-----------------------------------------------------|----------------------------------------------------------------------------------------------------|---------------------|----------|------------------|----------|---------|
| <u>C</u> ontinue                                    | F ,60212534 RI= ,36255492 Adjusted RI= ,32714131 F(1,18)=10,238 p<,00497 Std.Error of estimate: ,41559 |                     |          |                  |          |         |
| N=20                                                | BETA                                                                                                   | St. Err.<br>of BETA | в        | St. Err.<br>of B | t(18)    | p-level |
| Intercpt                                            |                                                                                                    |                     | -,703272 | ,162690          | -4,32278 | ,000410 |
| COURSE                                              | ,602125                                                                                                | ,188185             | ,036089  | ,011279          | 3,19964  | ,004966 |
| <b> </b>                                            |                                                                                                    |                     |          |                  |          |         |

Рисунок 4.6. Итоговая таблица регрессии.

В первом столбце таблицы оценка стандартизованного бетакоэффициента регрессии, во втором столбце- его стандартная ошибка, в третьем столбце- точечные оценки свободного члена и коэффициента регрессии, далее –их стандартные ошибки, наблюдаемые значения статистики Стьюдента и уровни значимости оценок.

Оцененная модель имеет вид:

PROFIT=-0,7033+0,0361\*COURSE

На графике (Graphs/Scatterplot/Linear) исходные данные и теоретическая прямая имеют вид:

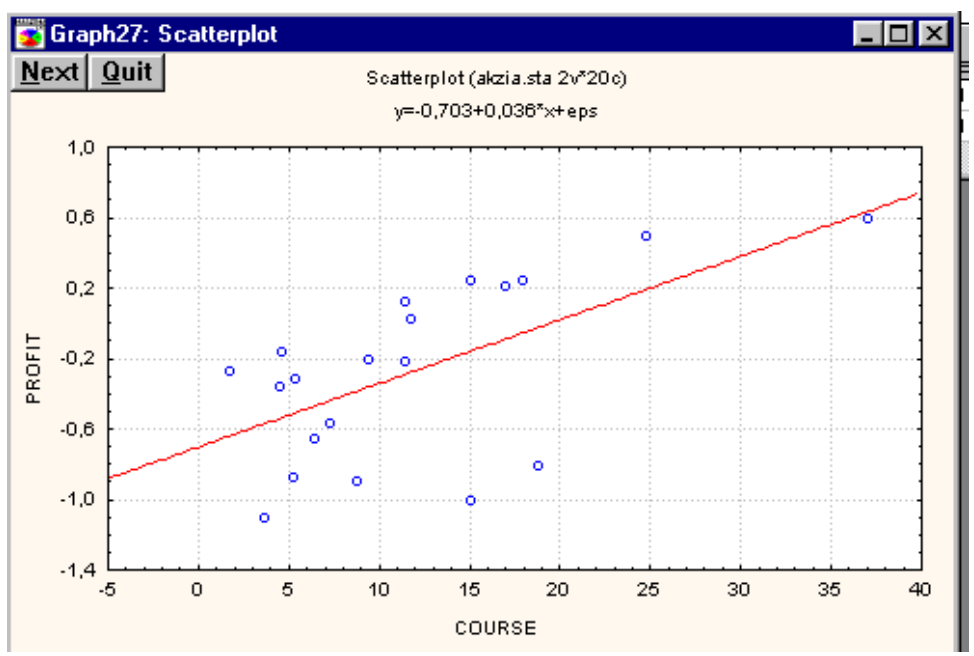

Рисунок 4.7. Линейная регрессия для выборки наблюдений PROFIT и COURSE.

Кнопка Analysis of variance выводит таблицу дисперсионного анализа.

| 0 | 📅 Analysis of Variance; DV: PROFIT (akzia.sta) |                    |    |                 |          | _ 🗆 ×   |
|---|------------------------------------------------|--------------------|----|-----------------|----------|---------|
| 0 | <u>C</u> ontinue                               | Sums of<br>Squares | df | Mean<br>Squares | F        | p-level |
| ň | Regress.                                       | 1,768209           | 1  | 1,768209        | 10,23773 | ,004966 |
| ň | Residual                                       | 3,108871           | 18 | ,172715         |          |         |
| ň | Total                                          | 4,877080           |    |                 |          |         |

Рисунок 4.8. Таблица дисперсионного анализа.

В первом столбце таблицы записаны суммы квадратов отклонений: perpeccuoнная – 1,76; остаточная – 3,11; общая – 4,88. Во втором столбце – их степени свободы, в третьем – дисперсии (суммы квадратов отклонений в расчете на одну степень свободы), в четвертом столбце- критерий Фишера и уровень значимости его оценки.

Легко можно определить предсказанную величину дохода при заданном курсе акций. Нажмите на кнопку Predict dependent var и в появившемся окне Specify values for independent variables (определить значения независимых переменных) задайте значение независимой переменной, например COURSE=17 и нажмите Ок.

| Specify values | s for indep. vars | ? ×        |
|----------------|-------------------|------------|
| COURSE         | 17                | <u>0</u> K |
|                |                   | Cancel     |
|                |                   | <u> </u>   |
|                |                   | 0          |
|                |                   | Apply      |

Рисунок 4.9. Окно указания значения независимой переменной.

| 📅 Predicting Values for (akzia.sta) |           |          |               |  |
|-------------------------------------|-----------|----------|---------------|--|
| <u>C</u> ontinue                    | variable: | PROFIT   |               |  |
|                                     |           |          | B-Weight      |  |
| variable                            | B-Weight  | Value    | 🛛 \star Value |  |
| COURSE                              | ,036089   | 17,00000 | ,613507       |  |
| Intercpt                            |           |          | -,703272      |  |
| Predictd                            |           |          | -,089764      |  |
| -95,0%CL                            |           |          | -,320135      |  |
| +95,0%CL                            |           |          | ,140606       |  |

Рисунок 4.10. Предсказанная величина дохода.

В таблице содержится порядок ее расчета и интервальные оценки. Очевидно, что при курсе 17 денежных единиц доход не будет получен (PROFIT=-0, 0898).

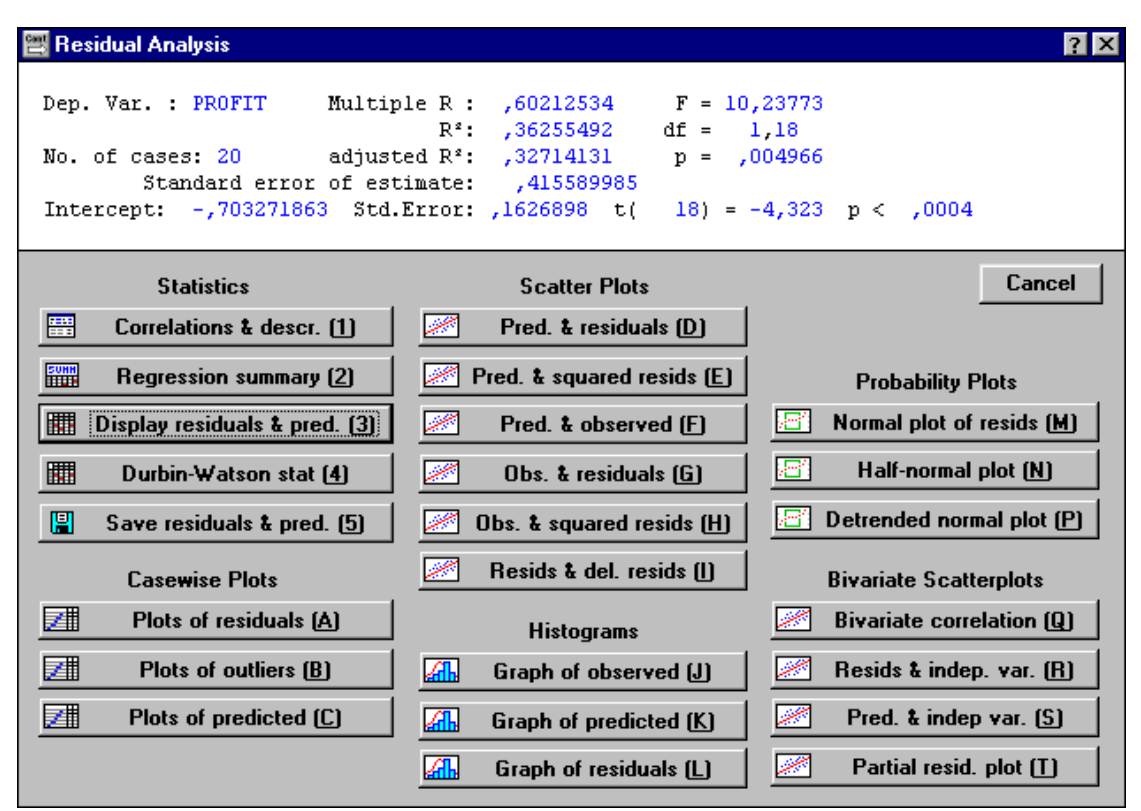

Рисунок 4.11. Диалоговое окно «Анализ остатков».

Анализ адекватности модели основан на анализе остатков. Нажмите кнопку Residual Analysis. В диалоговом окне анализа остатков нажмите на кнопку Obs&residuals (наблюдаемые величины и остатки).

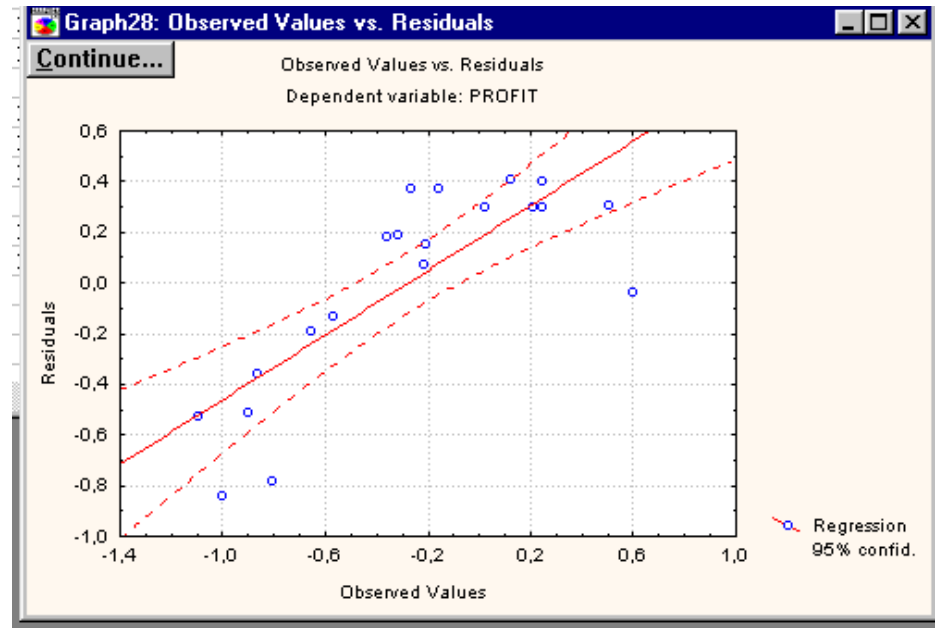

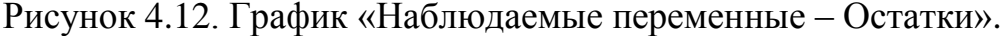

Данный график не свидетельствует о достаточной адекватности модели, поскольку визуально нельзя утверждать о нормальном распределении остатков.

Достаточно часто данные имеют выбросы, которые существенно могут повлиять на построение зависимости. В STATISTICA есть средство, которое позволяет удалять «ненужные» точки или группы точек. Построив график, рис. 23, щелкните по кнопке Кисть (Brush). Справа появится панель Brush. В группе опций Actions (действия) выберите опцию Turn off (выключить), в группе опций Brush выберите опцию Point (Точка)- кисть примет форму точки. Для удаления группы точек кисть может принять форму прямоугольника (опция Rectangle) или произвольной области (опция Lasso). Далее войдите в график и отметьте "ненужную" точку или группу точек. Щелкните на кнопке Update (коррекция) на панели Brushing.

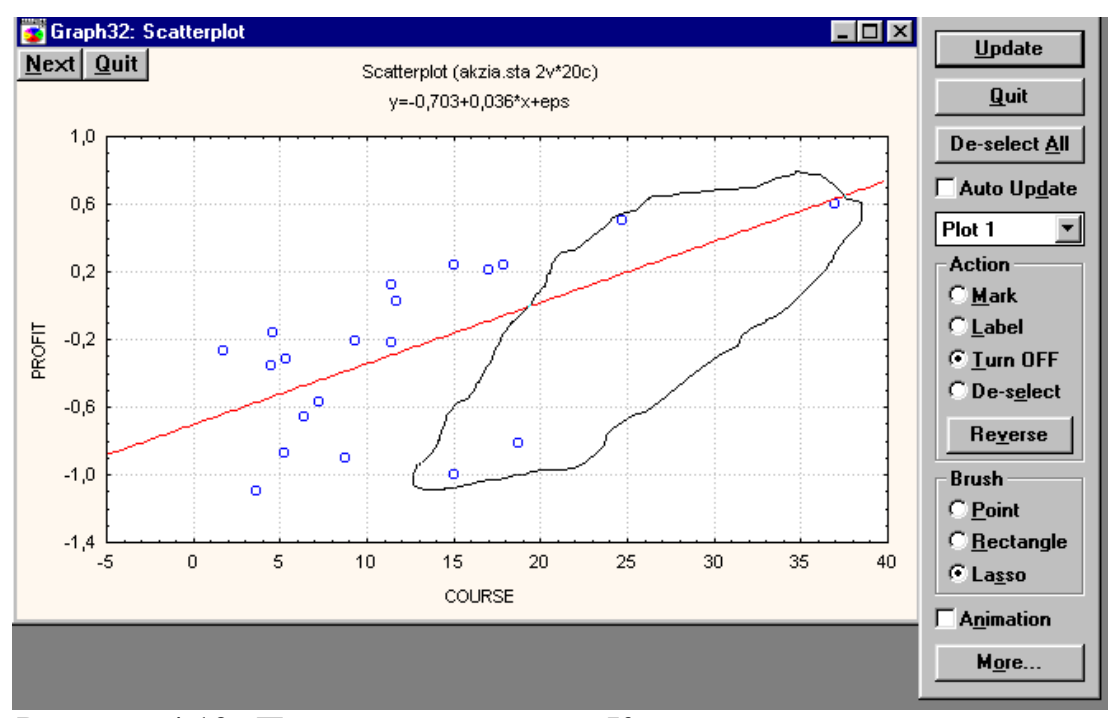

Рисунок 4.13. Панель инструмента Кисть и аномальные точки, заклю-

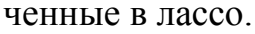

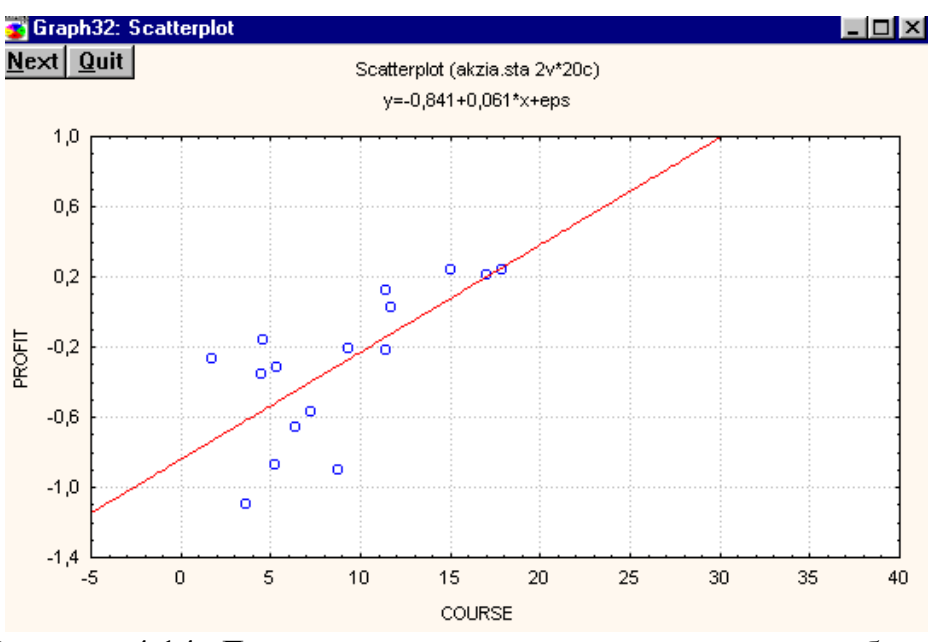

Рисунок 4.14. Данные после удаления аномальных наблюдений и новая регрессионная прямая.

# 5. НЕПАРАМЕТРИЧЕСКАЯ СТАТИСТИКА - модуль Nonparametrics/ Distrib.

Непараметрические методы применяются для анализа малых выборок и для данных, измеренных в малых шкалах. Для оценки степени зависимости ме-

жду переменными рассчитывают ранговые (непараметрические) коэффициенты корреляции. Среди непараметрических процедур в Statistica есть оценка критериев различия для независимых выборок и для зависимых выборок.

Стартовая панель модуля Непараметрические статистики имеет следующий вид:

| 👑 Nonparametric Statistics                     | ? ×                |
|------------------------------------------------|--------------------|
| • Nonparametric stats • O Distribution fitting |                    |
| Nonparametric Statistics:                      | Lancel             |
| 2 x 2 Tables XI/VI/Phil, McNemar, Fisher exact | Select the desired |
| Dbserved versus expected XI                    | technique.         |
| Correlations (Spearman, Kendall tau, gamma)    |                    |
| 🔀 Wald-Wolfowitz runs test                     |                    |
| 🔀 Mann-Whitney U test                          |                    |
| Kolmogorov-Smirnov two-sample test             |                    |
| 🧱 Kruskal-Wallis ANOVA, median test            |                    |
| 📴 Sign test                                    |                    |
| 🚰 Wilcoxon matched pairs test                  |                    |
| Friedman ANOVA & Kendall's concordance         | crea a l           |
| Cochran Q test                                 | Upen <u>D</u> ata  |
| Ordinal descriptive statistics (median, mode,) |                    |

Рисунок 5.1. Стартовая панель модуля Непараметрические статистики.

Опция Correlations (Spearman, Kendall tau, gamma) позволяет вычислить три альтернативы параметрическому коэффициенту Пирсона: коэффициент корреляции Спирмена, коэфициент «тау» Кендалла, коэффициент «гамма». Выясним, зависима ли прибыль двух филиалов в торговой компании, зафиксированная ежемесячно за год.

| , ,                              |             |
|----------------------------------|-------------|
| 😁 Nonparametric Correlations     | ? ×         |
| Ariables                         |             |
| Variable list 1: N1              | Cancel      |
| Variable list 2: N2              |             |
| Co <u>r</u> relation: Spearman R |             |
| <u>Compute:</u> Detailed report  |             |
| <u>Hatrix plot</u>               | CRSES S & W |

Рисунок 5.2. Диалоговое окно ранговых коэффициентов корреляции.

В диалоговом окне выберем Spearman R и Detailed report (подробный отчет). После нажатия Ок появится результат:

| 🖥 Spearman Rank Order Correlations (firma.sta) |                     |               |          |         |  |
|------------------------------------------------|---------------------|---------------|----------|---------|--|
| <u>C</u> ontinue                               | MD pairwise deleted |               |          |         |  |
| Pair of Variables                              | Valid<br>N          | Spearman<br>R | t(N-2)   | p-level |  |
| N1 & N2                                        | 12                  | ,853147       | 5,171628 | ,000418 |  |

Рисунок 5.3. Расчет коэффициента Спирмена.

Видно, что корреляция между двумя переменными высокозначима. Визуализация найденной зависимости возможна двумя способами. Либо нажав кнопку Matrix plot (матричная диаграмма рассеяния), либо щелкнув правой кнопкой мыши по таблице результатов и выбрав опцию Quick Stats Graphs / Scatterplot -диаграмма рассеяния.

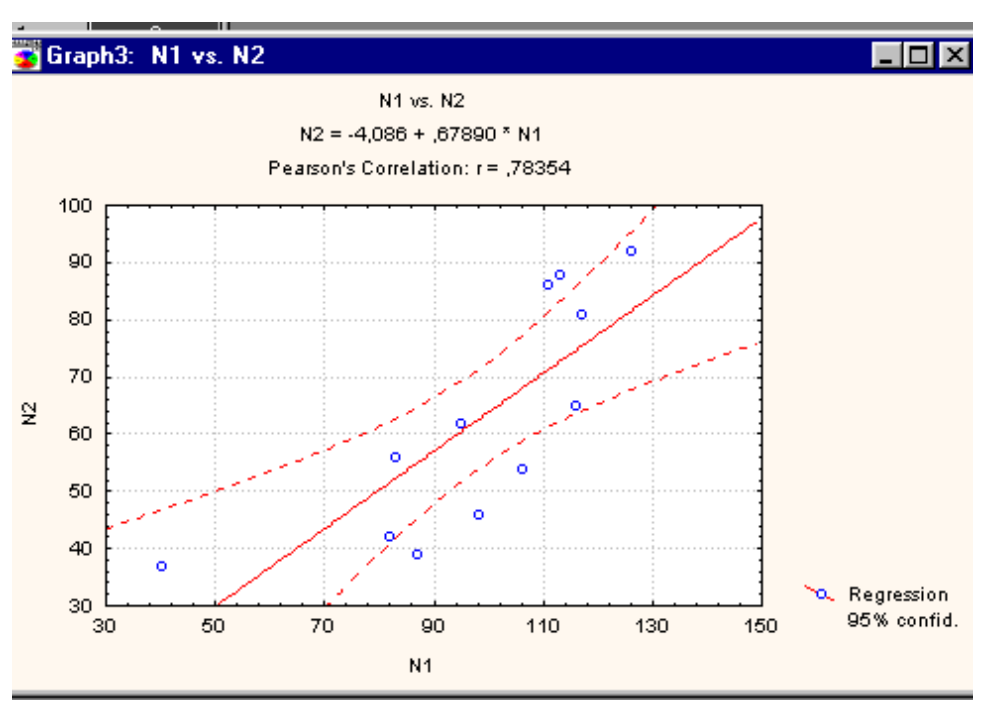

Рисунок 5.4. Диаграмма рассеяния, уравнение зависимости и параметрический коэффициент Пирсона.

Интересно, что корреляция Пирсона меньше корреляции Спирмена. Видимо, рассмотрение рангов (а не самих наблюдений) в действительности улучшает оценку зависимости между переменными, так как подавляет случайную изменчивость и уменьшает воздействие выбросов.

| 🔚 Kendall Tau Correlations (firma.sta) |                     |                |          |         |
|----------------------------------------|---------------------|----------------|----------|---------|
| <u>C</u> ontinue                       | MD pairwise deleted |                |          |         |
| Pair of Variables                      | Valid<br>N          | Kendall<br>Tau | Z        | p-level |
| N1 & N2                                | 12                  | ,696970        | 3,154337 | ,001609 |

Рисунок 5.5. Расчет коэффициента Кендалла.

Статистика Кендалла оценивает разность между вероятностью того, что наблюдаемые значения переменных имеют один и тот же порядок, и вероятностью того, что порядок различный.

На стартовой панели модуля непараметрической статистики также предусмотрена опция Ordinal descriptive statistics (порядковая описательная статистика) для расчета моды, медианы, средней геометрической, средней гармонической, размаха, дисперсии, стандартных ошибок и других оценок описательной статистики. Щелкнув на таблице результатов правой кнопкой мыши, можно построить диаграмму размаха («ящики с усами»).

6. АНАЛИЗ ВРЕМЕННЫХ РЯДОВ И ПРОГНОЗИРОВАНИЕ В СИС-TEME STATISTICA – Модуль Time Series/Forecasting

| 🚟 Time Series Analysis                                                                                                    | ? 🗙                                                                                                    |
|----------------------------------------------------------------------------------------------------|----------------------------------------------------------------------------------------------------|
| 💁 Yariables PRISE 🔠 OK (tran                                                                                                    | sformations, autocorrelations, crosscorrelations, plots)                                                                                                    |
| Lo <u>c</u> k Variable Long variable (series) name                                                                                                    | Cancel<br>☐ Open Data<br>SLECT S                                                                                                    |
| Number of backups per variable (series): 3 👻 ARIMA (Box & Jenkins) & autocorrelation ARIMA & autocorrelation functions Interrupted time series analysis | Save variables         Delete highlighted variable           All selected variables (series) will be read into memory, and will be available for analysis. The analyses (e.g., transformations) will be performed on the highlighted variable.           Transformed variables (series) will automatically be added to the list. To edit a short or long variable name, double-click on it. To long that the quadrating here. |
| Exponential smoothing & forecasting                                                                                                    | subsequent transformations) double-click on the Lock column.  Replace missing data with  C Overall mean                                                                                                    |
| X11 (Census 2) - monthly         Distributed lags analysis                                                                                              | <ul> <li>Interpolation from adjacent points</li> <li>Mean of N adjacent points; N:</li> <li>Median of N adjacent points; N:</li> </ul>                                                                                                    |
| E Spectral (Fourier) analysis                                                                                                    | C Predicted values from linear trend regression                                                                                                    |

Рисунок 6.1. Стартовая панель модуля Анализ временных рядов

На стартовой панели находятся кнопки методов анализа, которые реализованы в данном модуле: ARIMA – модель авторегрессии и проинтегрированного скользящего среднего (АРПСС); Interrupted time series analysis – анализ прерванного временного ряда (модели интервенции для АРПСС); Exponential smoothing & forecasting – экспоненциальное сглаживание и прогнозирование; X11(Census 2)-monthly-quarterly – X11 метод (месячно-квартально); Distributed lags analysis- анализ распределенных лагов; Spectral (Fourier) analysis – Спектральный (Фурье) анализ.

В разделе Replace missing data with представлены способы замены пропущенных данных: Overall mean – среднее значение выборки; Interpolation from adjacent points –интерполяция из смежных точек; Mean/Median of N adjacent points- среднее значение смежных точек; Predicted values from linear trend regression- предсказанное значение по линейному тренду.

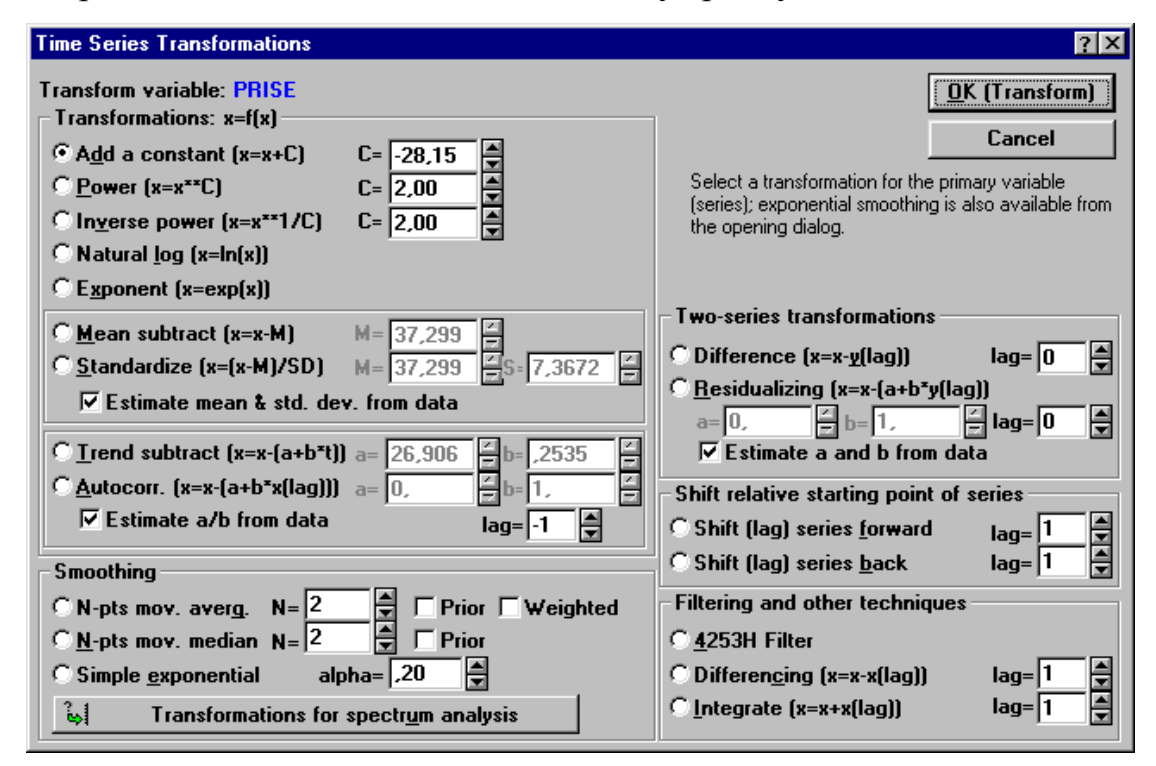

Рисунок 6.2. Диалоговое окно преобразования временного ряда.

Сглаживание временного ряда с помощью простой скользящей средней можно выполнить с помощью кнопки Ok (transformations, autocorrelations, crosscorrelations, plots) на стартовой панели. После нажатия кнопки появляется диалоговое окно Transformations of variables (трансформация переменных), в

котором надо указать переменную для трансформации. После нажатия на Ок появляется окно Time series transformations (преобразование временного ряда), в котором представлены разные способы преобразования переменных. В области Smoothing (сглаживание) можно задать сглаживание по простой нецентрированной (Prior) или взвешенной (Weighted) скользящей средней, простое экспоненциальное сглаживание (Simple exponential). В строке N-pts mov. averg/median указывают интервал сглаживания.

С помощью кнопки Open data (открыть данные) откроем файл с данными о цене открытия по акциям Газпрома на МФБ с 18.05.03 по 18.05.04 года (источник: www.rbc.ru). Щелкнув по кнопке Variables (переменные), выберем переменную Prise. Символ L возле имени переменной означает, что она закрыта на ключ, и переменную нельзя удалить. Кнопка Delete highlighted variable (удалить высвеченные переменные)позволяет удалить преобразованные (добавленные) переменные, но не исходные.

| 🚟 Seasonal and N                      | 🞬 Seasonal and Non-Seasonal Exponential Smoothing 🛛 🧧 |                                                |  |
|---------------------------------------|-------------------------------------------------------|------------------------------------------------|--|
| Loc <u>k</u> Variable                 | Long variable (series) name                           | <b>Δ</b> K (Perform exponential smoothing)     |  |
| L PRISE                               |                                                       | E <u>x</u> it                                  |  |
|                                       |                                                       |                                                |  |
| Num <u>b</u> er of backu              | os per variable (series): 3                           | 📱 S <u>a</u> ve variables 🛛 Delete             |  |
| Model                                 |                                                       | 2 A Review and plot variables                  |  |
|                                       | None: Additive: Multipl                               | icative:                                       |  |
| No trend:                             | 🗕 Osingle 🔐 O ᆐ O                                     | <u>Review highlighted val</u> Plot             |  |
| Linear trend:                         | 🖊 🖸 Holt 🛛 📈 🔿                                        | Winters III Review multiple vars III Plot      |  |
| Exponential:                          |                                                       | Plot 2 var lists <u>w</u> ith different scales |  |
| Damped trend:                         |                                                       | Autocorrelations                               |  |
| Al <u>p</u> ha: ,900 🖨 🛽              | elta: 100 🗧 Ga <u>m</u> ma: 100 🖨 P                   | hi: 100 🗧 🗰 Autocorrs Alpha (highl ): 050 🛋    |  |
| User-def. initia                      | l value: 0, 🗧 🗌 Initial trend                         | d: 0, V White poise standard errors            |  |
| 🗌 🗌 Get seasonal <u>f</u>             | actors from variable: none                            | Partial auton     N of lags: 15                |  |
| 🔽 Make summary                        | plot for ea <u>c</u> h smooth                         |                                                |  |
| Add pred./erro                        | rs to <u>w</u> ork area For <u>e</u> cast 10          | cases <u>H</u> istogram Descriptive stats      |  |
| ا Grid search for best parameters (1) |                                                       | 🔄 Normal plot 🔄 Detr. 🔄 Half-n.                |  |
| ه Automatic s                         | earch for best parameters (2)                         | ی Other transformations & plots                |  |

Рисунок 6.3. Стартовая панель Сезонное и несезонное сглаживание.

Для анализа данных выберем процедуру Exponential smoothing & forecasting – экспоненциальное сглаживание и прогнозирование. На экране появится стартовая панель Seasonal and Non-Seasonal Exponential Smoothing (сезонное и несезонное экспоненциальное сглаживание). Стартовая панель состоит из нескольких частей. В верхней части– область выбора переменной для анализа.

Ниже представлена область спецификации модели Model. Опишем ее подробнее. Чтобы выполнить экспоненциальное сглаживание без учета сезонных колебаний ряда, на панели предложены модели в столбце None. Для графической демонстрации результатов сглаживания установите флажок на кнопке Make summary plot for each Smooth (построить график результатов сглаживания). Если в таблице результатов требуется наличие предсказанных значений и остатков, то установите флажок на кнопке Add pred./errors to work area (добавить предсказанные значения и остатки в рабочую область). В строке Forecast (прогноз) задайте период прогнозирования.

В области Review and plot variables (обзор и графики переменных) можно просмотреть и изменить значения переменных (Review highlighted var), преобразовать переменные (Review multiple var), построить график (Plot).

В области Autocorrelations (автокорреляция) можно вывести автокорреляционную функцию временного ряда (Autocorrs), и частную автокорреляционную функцию временного ряда (Partial auto).

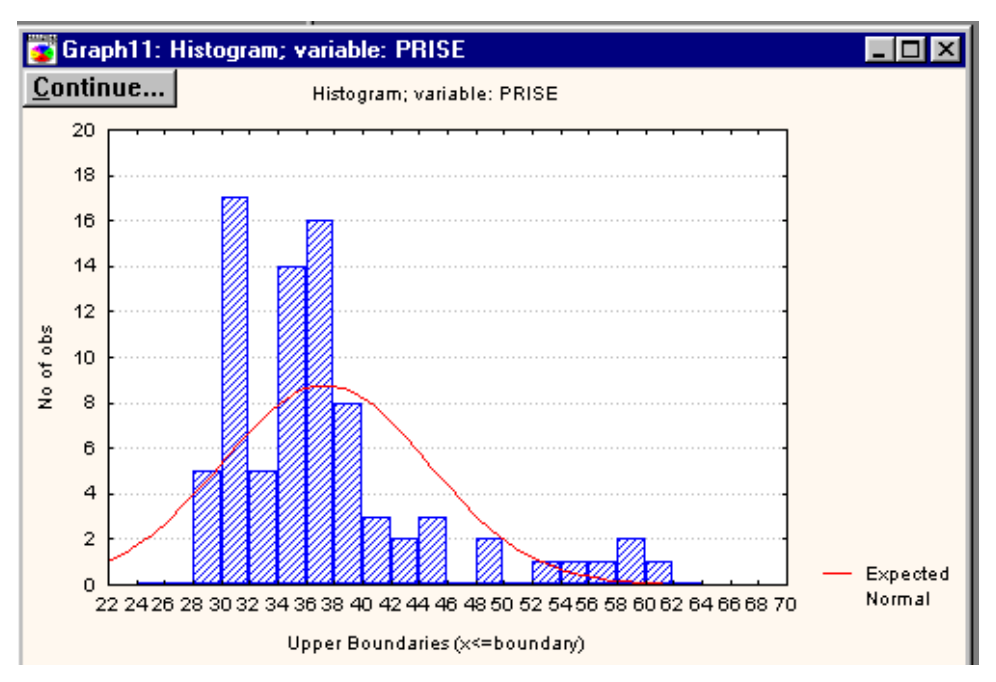

Рисунок 6.4. Гистограмма распределения цены открытия на акции «Газ-

пром».

Очевидна асимметрия в выборке, наибольшее количество сделок заключалось по цене от 30 до 40 ден. единиц.

На стартовой панели также предложены кнопки для построения гистограммы, совмещенной в кривой нормального распределения; для расчета показателей описательной статистики; выполнения преобразований данных и построения других графиков. Для визуального определения типа тенденции во временном ряду построим его график. Щелкнем по верхней правой кнопке Plot на стартовой панели Seasonal and Non-Seasonal al Smoothing (Сезонное и несезонное сглаживание).

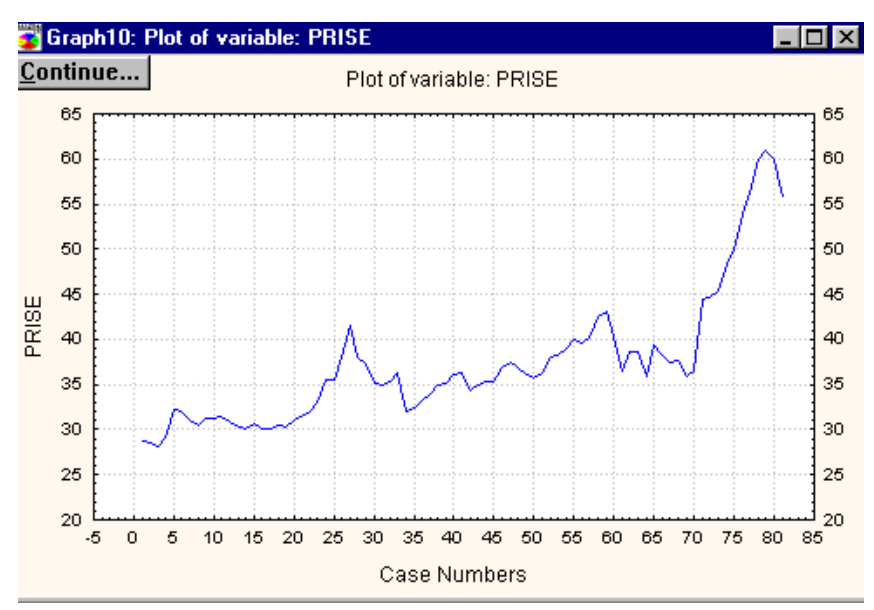

Рисунок 6.5. Динамика цены открытия на акции «Газпром» с 18.05.03 по 18.05.04.

На графике можно увидеть сезонные колебания с квартальной периодичностью и предположить наличие линейной тенденции.

Параметры экспоненциального сглаживания «альфа» и «гамма» по умолчанию равны 0,1. STATISTICA дает возможность автоматического поиска нужных параметров. Этому служит кнопка Grid search for best parameters (поиск по сетке лучших параметров). Щелкните на кнопку и на экране появится окно Parameter Grid Search (поиск параметров по сетке). В нем задаются начальные значения неизвестных параметров.

| Parameter Grid Search ?×                                                   |                  |          |                                                                        |  |  |  |  |  |
|----------------------------------------------------------------------------|------------------|----------|------------------------------------------------------------------------|--|--|--|--|--|
| Start<br>parameter at:                                                     | Increment<br>by: | Stop at: |                                                                        |  |  |  |  |  |
| Al <u>p</u> ha: ,100 🚔                                                     | ,100 🚔           | ,900 🚔   | Cancel                                                                 |  |  |  |  |  |
| <u>D</u> elta: ,100 🖆                                                      | ,100 🖃           | ,900 🗧   | At each step, a respective                                             |  |  |  |  |  |
| Ga <u>m</u> ma: ,100 🚔                                                     | ,100 💂           | ,900     | specified value; the sums of                                           |  |  |  |  |  |
| Ph <u>i</u> : ,100 🖆                                                       | ,100 🖻           | ,900 🖃   | squares residuals will be computed<br>for all possible combinations of |  |  |  |  |  |
| parameter values.  Display parameters for <u>1</u> 0 smallest mean squares |                  |          |                                                                        |  |  |  |  |  |

Рисунок .6.6. Окно поиска параметров по сетке.

В верхней строке даны лучшие значения: Alpha=0.9, Gamma=0.1.

| Parameter grid search (Smallest abs. errors are highlighted) |                                                             |          |               |                   |                    |                 |                 |        |
|--------------------------------------------------------------|-------------------------------------------------------------|----------|---------------|-------------------|--------------------|-----------------|-----------------|--------|
| <u>C</u> ontinue                                             | Model: Linear trend, no season ; S0=28,63 T0=,3350<br>PRISE |          |               |                   |                    |                 |                 |        |
| Model<br>Number                                              | Alpha                                                       | Gamma    | Mean<br>Error | Mean Abs<br>Error | Sums of<br>Squares | Mean<br>Squares | Mean %<br>Error | M<br>Ž |
| 73                                                           | ,900000                                                     | ,100000  | ,060454       | 1,274938          | 293,6986           | 3,625909        | ,044948         | 3      |
| 74                                                           | ,900000                                                     | ,200000  | ,006734       | 1,289480          | 303,7552           | 3,750064        | -,014602        | 3      |
| 64                                                           | ,800000                                                     | ,100000  | ,079607       | 1,307436          | 305,4058           | 3,770442        | ,069501         | 3      |
| 75                                                           | ,900000                                                     | , 300000 | -,027557      | 1,312587          | 312,0225           | 3,852129        | -,061106        | 3      |
| 65                                                           | ,800000                                                     | ,200000  | ,018909       | 1,309953          | 313,5432           | 3,870904        | ,002680         | 3      |
| 66                                                           | ,800000                                                     | , 300000 | -,021272      | 1,316015          | 319,3130           | 3,942136        | -,052058        | 3      |
| 76                                                           | ,900000                                                     | ,400000  | -,046925      | 1,359787          | 321,0187           | 3,963194        | -,089823        | 3      |
| 55                                                           | ,700000                                                     | ,100000  | ,105860       | 1,367808          | 323,9090           | 3,998877        | ,103945         | 3      |
| 67                                                           | ,800000                                                     | ,400000  | -,044689      | 1,341072          | 325,5084           | 4,018622        | -,087481        | 3      |
| 56                                                           | ,700000                                                     | ,200000  | ,036879       | 1,351161          | 330,0715           | 4,074957        | ,029383         | 3      |
|                                                              |                                                             |          |               |                   |                    |                 |                 |        |

Рисунок 6.7. Таблица результатов поиска параметров по сетке.

Щелкнув на кнопку Continue (продолжить), вернитесь в окно Сезонное и несезонное экспоненциальное сглаживание и укажите лучшие значения параметров «альфа» и «гамма», Ок.

| 📻 Exp. smoothing: S0=28,63 T0=,3350 (gasprom.sta) |                    |                     |                    |                |                |         |        |          |          |          |
|---------------------------------------------------|--------------------|---------------------|--------------------|----------------|----------------|---------|--------|----------|----------|----------|
| <u>C</u> ontinue                                  | Lin.trend<br>PRISE | , no se             | ason ; Alpha=,     | 900 (          | Gamma          | =,100   | -      |          |          |          |
| Case                                              | PRIS               | Έ                   | Smoothed<br>Series |                | Re             | esids   |        |          |          |          |
| 78                                                | 60,00000           |                     | 57,46100           |                | 2,53900        |         |        |          |          |          |
| 79                                                | 61,00              | 000                 | 61,31991           |                | -              | ,31991  |        |          |          |          |
| 80                                                | 60,00              | 000                 | 62,57700           |                | -2             | ,57700  |        |          |          |          |
| 81                                                | 55,60              | 000                 | 61,57078           |                | -5             | ,97078  |        |          |          |          |
| 82                                                |                    |                     | E6 07070           |                |                |         |        |          |          |          |
| 83                                                |                    | TIME                |                    | Lin.t          | rend,          | no seas | on ; . | Alpha=,9 | JO Gamma | a=,100 属 |
| 84                                                |                    | SERIES              |                    | PRISE          | <u> </u>       |         |        |          |          |          |
| 85                                                |                    |                     |                    |                |                |         |        |          |          |          |
| 86                                                |                    | Summary of error    |                    |                |                |         | Erro   | or       |          |          |
| 87                                                |                    | Mean error          |                    |                | ,060454450154  |         |        |          |          |          |
| 88                                                |                    | Mean absolute error |                    |                | 1.274938021522 |         |        |          |          |          |
| 89                                                | Sume of squares    |                     | 293 698595563004   |                |                |         |        |          |          |          |
| 90                                                | Mark of squares    |                     | 2,0200000000       |                |                |         |        |          |          |          |
| 91                                                |                    | nean square         |                    | 3,023900507190 |                |         |        |          |          |          |
|                                                   |                    | Mean pe             | rcentage error     |                |                |         | 04494  | 8153913  |          |          |
|                                                   |                    | Mean ab             | s. perc. error     |                |                | 3.      | 28906  | 6011651  |          | $\nabla$ |

Рисунок 6.8. Таблицы результатов с прогнозной оценкой.

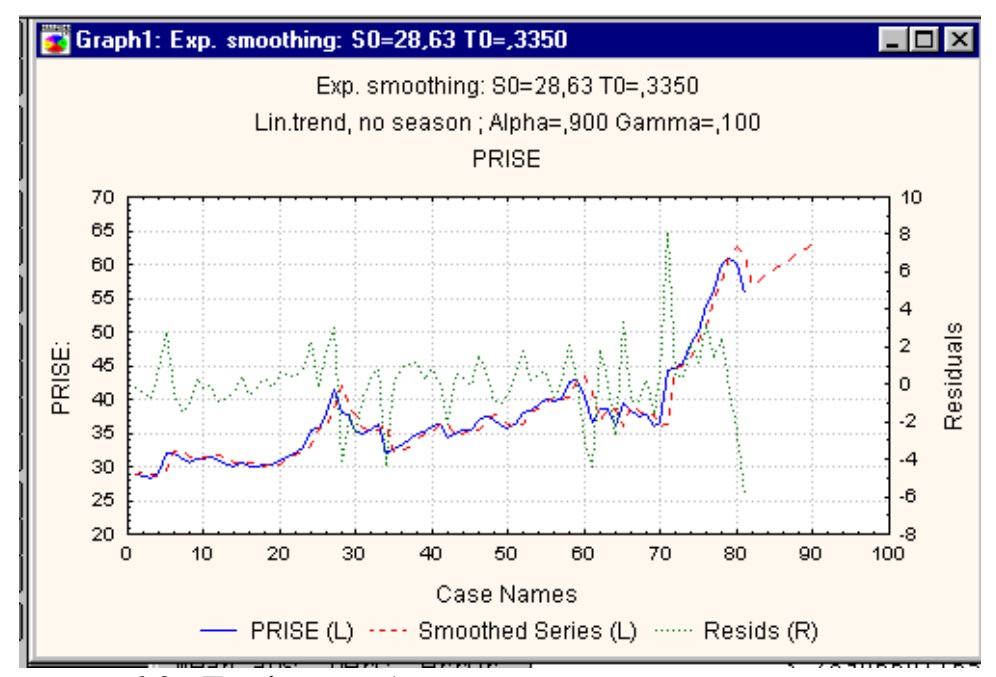

Рисунок 6.9. График наблюдаемых, сглаженных значений цены, прогнозной оценки и остатков.

Получим прогнозные оценки методом сезонной адаптивной экспоненциальной модели. На стартовой панели Seasonal and Non-Seasonal Exponential Smoothing (сезонное и несезонное экспоненциальное сглаживание) в области спецификации Model (модель) установите флажок на Additive (аддитивная) по строке Linear trend (линейный тренд). Выше было предположение о квартальной периодичности сезонных колебаний, поэтому в строке Seasonal Component (сезонная компонента) укажите лаг 4, Ок (Perform exponential smoothing).

| Exp. smoothing: Additive season (4) S0=27,87 T0=,4032 |                                                           |                    |          |                     |  |  |  |  |
|-------------------------------------------------------|-----------------------------------------------------------|--------------------|----------|---------------------|--|--|--|--|
| <u>C</u> ontinue                                      | Lin.trend, add.season; Alpha=,901 Delta=,100 Gamma=,100 📕 |                    |          |                     |  |  |  |  |
| Case                                                  | PRISE                                                     | Smoothed<br>Series | Resids   | Seasonal<br>Factors |  |  |  |  |
| 78                                                    | 60,00000                                                  | 57,44800           | 2,55200  |                     |  |  |  |  |
| 79                                                    | 61,00000                                                  | 61,81645           | -,81645  |                     |  |  |  |  |
| 80                                                    | 60,00000                                                  | 62,26066           | -2,26066 |                     |  |  |  |  |
| 81                                                    | 55,60000                                                  | 61,41277           | -5,81277 |                     |  |  |  |  |
| 82                                                    |                                                           | 56,95992           |          |                     |  |  |  |  |
| 83                                                    |                                                           | 58,19500           |          |                     |  |  |  |  |
| 84                                                    |                                                           | 58,63310           |          |                     |  |  |  |  |
| 85                                                    |                                                           | 59,26296           |          |                     |  |  |  |  |
| 86                                                    |                                                           | 60,10444           |          |                     |  |  |  |  |
| 87                                                    |                                                           | 61,33952           |          |                     |  |  |  |  |
| 88                                                    |                                                           | 61,77762           |          |                     |  |  |  |  |
| 89                                                    |                                                           | 62,40748           |          |                     |  |  |  |  |
| 90                                                    |                                                           | 63,24896           |          |                     |  |  |  |  |
| 91                                                    |                                                           | 64,48404           |          |                     |  |  |  |  |
|                                                       |                                                           |                    |          | <b>•</b>            |  |  |  |  |

Рисунок 6.10. Результаты сглаживания с учетом сезонности.

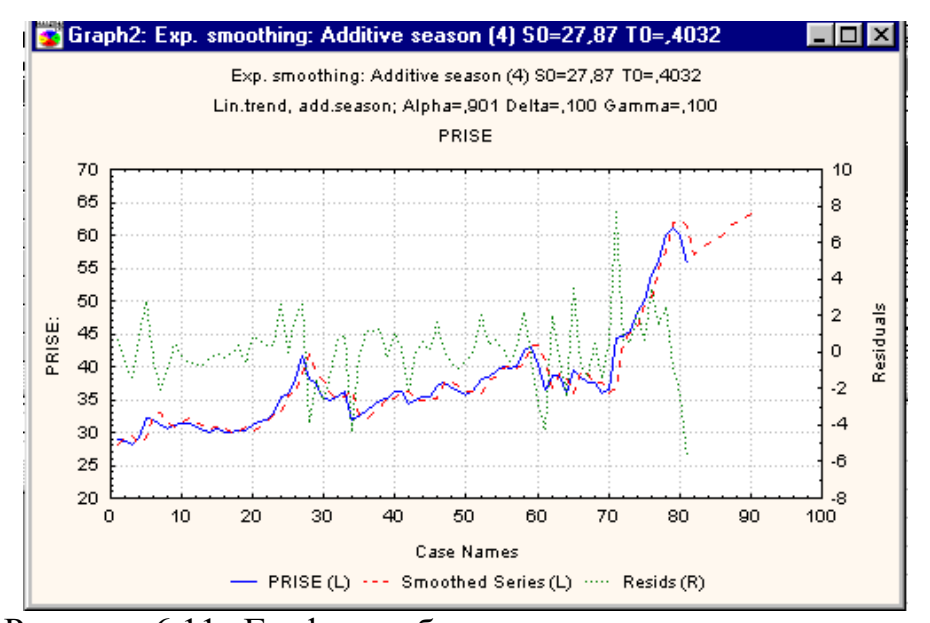

Рисунок 6.11. График наблюдаемых, сглаженных значений цены, прогнозной оценки и остатков с учетом сезонности.

Следует помнить, что экспоненциальное сглаживание наиболее простой метод прогнозирования. В данном методе не строятся доверительные интервалы и, следовательно, невозможно оценить риск при использовании прогноза. К этому методу следует обращаться на самом первом этапе исследования. Оценить подгонку модели поможет график остатков, который выводится вместе со сглаженным рядом, исходным рядом и прогнозом. В хорошо подогнанной модели в остатках не должно быть тенденции, зависимостей, увеличивающейся или уменьшающейся амплитуды колебаний.

#### Список литературы:

1. Макарова Н. В., Трофимец В. Я. Статистика в Excel: учебное пособие. – М.: Финансы и статистика, 2002 – 368 с.

 Боровиков В. П. Программа Statistica для студентов и инженеров. – 2-е изд. – М.: КомпьютерПресс, 2001.-301 с. –ил.

3. Боровиков В. П., Ивченко Г. И., Прогнозирование в системе Statistica/ Учебное пособие – М.: Финансы и статистика, 1999. –384 с.: ил.

4. Боровиков В. П., Боровиков И. П. Statistica- статистический анализ и обработка данных в среде Windows. – М.: Филинъ, 1998.-608 с.

5. Боровиков В. Statistica. Искусство анализа данных на компьютере: для профессионалов. 2-е изд. СПб.: Питер, 2003.- 688с.